# **Clarify FTD Access Control Policy Rule Actions**

## Contents

| Introduction                                                        |
|---------------------------------------------------------------------|
| Prerequisites                                                       |
| Requirements                                                        |
| Components Used                                                     |
| Related Products                                                    |
| Background Information                                              |
| How ACP is Deployed                                                 |
| Configure                                                           |
| ACP Available Actions                                               |
| How ACP and Prefilter Policy Interact                               |
| ACP Block Action                                                    |
| Scenario 1. Early LINA Drop                                         |
| Scenario 2. Drop Due to Snort Verdict                               |
| ACP Block with reset Action                                         |
| ACP Allow Action                                                    |
| Scenario 1. ACP Allow Action (L3/L4 Conditions)                     |
| Scenario 2. ACP Allow Action (L3-7 Conditions)                      |
| Scenario 3. Snort Fast-Forward verdict with Allow                   |
| ACP Trust Action                                                    |
| Scenario 1. ACP Trust Action                                        |
| Scenario 2. ACP Trust Action (without SI, QoS, and Identity Policy) |
| Prefilter Policy Block Action                                       |
| Prefilter Policy Fastpath Action                                    |
| Prefilter Policy Fastpath Action (Inline-Set)                       |
| Prefilter Policy Fastpath Action (Inline-Set with Tap)              |
| Prefilter Policy Analyze Action                                     |
| Scenario 1. Prefilter Analyze with ACP Block Rule                   |
| Scenario 2. Prefilter Analyze with ACP Allow Rule                   |
| Scenario 3. Prefilter Analyze with ACP Trust Rule                   |
| Scenario 4. Prefilter Analyze with ACP Trust Rule                   |
| ACP Monitor Action                                                  |
| ACP Interactive Block Action                                        |
| ACP Interactive Block with Reset Action                             |
| FTD Secondary Connections and Pinholes                              |
| FTD Rule Guidelines                                                 |
| Summary                                                             |
| Related Information                                                 |
|                                                                     |

# Introduction

This document describes the various actions available on the Firepower Threat Defense (FTD) Access Control Policy (ACP) and Prefilter Policy.

# Prerequisites

### Requirements

Cisco recommends that you have knowledge of these topics:

- Flow Offload
- Packet captures on Firepower Threat Defense appliances
- Packet tracer and capture with trace option on FTD appliances

### **Components Used**

The information in this document is based on these software and hardware versions:

- Cisco Firepower 4110 Threat Defense Version 6.4.0 (Build 113) and 6.6.0 (Build 90)
- Firepower Management Center (FMC) Version 6.4.0 (Build 113) and 6.6.0 (Build 90)

The information in this document was created from the devices in a specific lab environment. All of the devices used in this document started with a cleared (default) configuration. If your network is live, ensure that you understand the potential impact of any command.

### **Related Products**

This document can be also used with these hardware and software versions:

- ASA5506-X, ASA5506W-X, ASA5506H-X, ASA5508-X, ASA5516-X
- ASA5512-X, ASA5515-X, ASA5525-X, ASA5545-X, ASA5555-X
- FPR1000, FPR2100, FPR4100, FPR9300
- VMware (ESXi), Amazon Web Services (AWS), Kernel-based Virtual Machine (KVM)
- Integrated Service Router (ISR) router module
- FTD software version 6.1.x and later

**Note**: Flow Offload is supported only on native instances of the ASA and FTD applications and on FPR4100 and FPR9300 platforms. FTD container instances do not support flow offload.

# **Background Information**

The background operation of each action is examined along with its interaction with other features like Flow Offload and protocols that open secondary connections.

FTD is a unified software image that consists of 2 main engines:

- LINA engine
- Snort engine

This figure shows how the 2 engines interact:

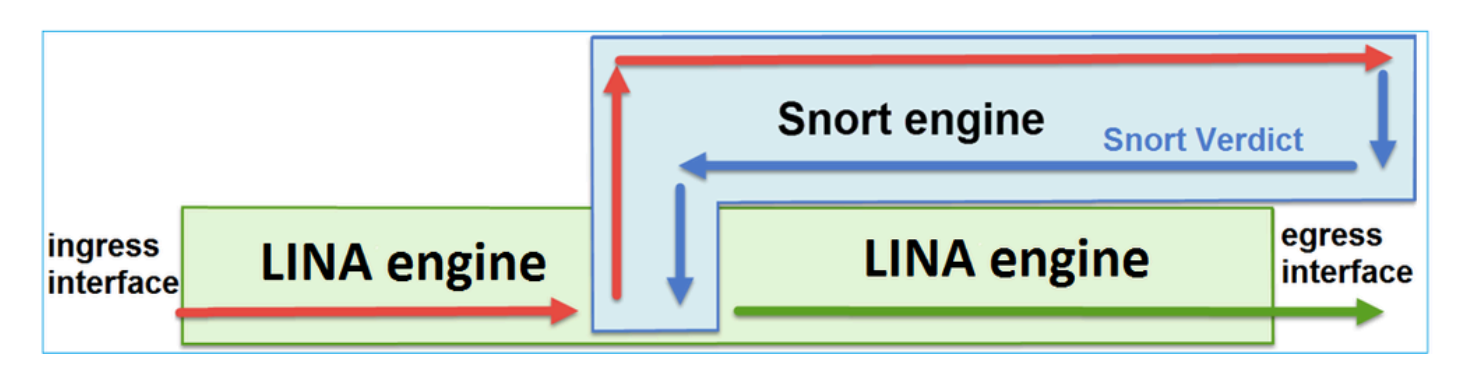

- A packet enters the ingress interface and it is handled by the LINA engine
- If it is required by the FTD policy the packet is inspected by the Snort engine
- The Snort engine returns a verdict (permit list or block list) for the packet
- The LINA engine drops or forwards the packet based on Snort's verdict

### How ACP is Deployed

The FTD policy is configured on FMC when off-box (remote) management is used or Firepower Device Manager (FDM) when local management is used. In both scenarios, the ACP is deployed as:

- A global Access Control List (ACL) named CSM\_FW\_ACL\_ to the FTD LINA engine
- Access Control (AC) rules in the /ngfw/var/sf/detection\_engines/<UUID>/ngfw.rules file to the FTD Snort engine

# Configure

### **ACP** Available Actions

The FTD ACP contains one or more rules and each rule can have one of these actions and as shown in the image:

- Allow
- Trust
- Monitor
- Block
- Block with reset
- Interactive Block
- Interactive Block with reset

| Add Ru    | le                              |   |
|-----------|---------------------------------|---|
| Name      |                                 |   |
| - Harrise |                                 |   |
| Action    | Allow Allow                     | ~ |
| Zon       | Trust                           |   |
| Availab   | Monitor                         |   |
| Sea Sea   | K Block                         |   |
|           | K Block with reset              |   |
|           | 😹 Interactive Block             |   |
|           | 35 Interactive Block with reset |   |

Similarly, a Prefilter Policy can contain one or more rules and the possible actions are shown in the image:

| Add Pr | Add Prefilter Rule                                                                                                    |            |   |       |  |  |  |  |  |  |  |  |  |  |
|--------|----------------------------------------------------------------------------------------------------|------------|---|-------|--|--|--|--|--|--|--|--|--|--|
| 🕕 Pr   | OPrefilter rules perform early handling of traffic based on simple network characteristics. Fastpathed traffic bypasses access control and QoS. |            |   |       |  |  |  |  |  |  |  |  |  |  |
| Name   | Name Stabled                                                                                                    |            |   |       |  |  |  |  |  |  |  |  |  |  |
| Action |                                                                                                    | ✔ Analyze  | ~ |       |  |  |  |  |  |  |  |  |  |  |
|        |                                                                                                    | 🛹 Analyze  |   |       |  |  |  |  |  |  |  |  |  |  |
|        |                                                                                                    | 🗙 Block    |   |       |  |  |  |  |  |  |  |  |  |  |
| I      | nterfa                                                                                                    | 🔿 Fastpath |   | Ports |  |  |  |  |  |  |  |  |  |  |

### How ACP and Prefilter Policy Interact

The Prefilter Policy was introduced in the 6.1 version and serves 2 main purposes:

- 1. It allows the inspection of tunneled traffic where the FTD LINA engine checks the outer IP header while the Snort engine checks the inner IP header. More specifically, in the case of tunneled traffic (for example GRE) the rules in the Prefilter Policy always act on the outer headers, while the rules in the ACP are always applicable to the inside sessions (inner headers). The tunneled traffic refers to these protocols:
- GRE

- IP-in-IP
- IPv6-in-IP
- Teredo Port 3544
- 2. It provides Early Access Control (EAC) which allows the flow to completely bypass the Snort engine as shown in the image.

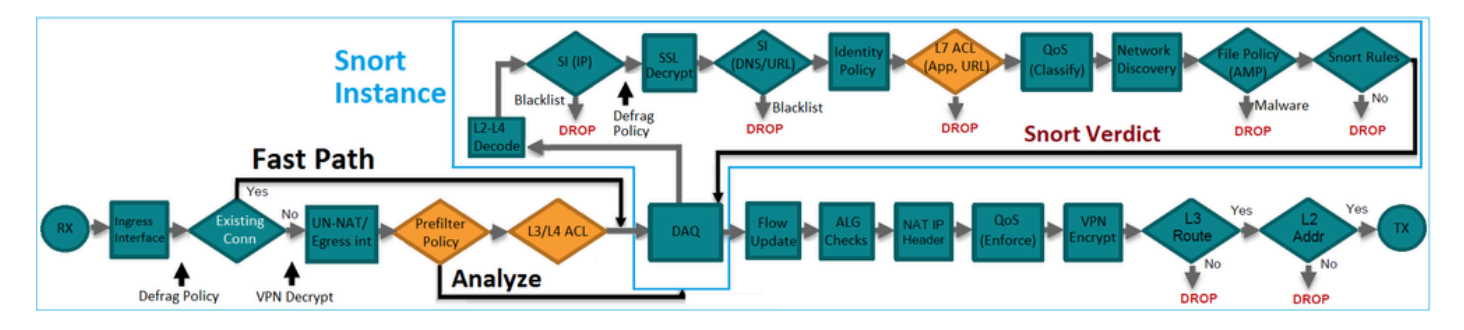

The Prefilter Rules are deployed on FTD as L3/L4 Access Control Elements (ACEs) and precede the configured L3/L4 ACEs as shown in the image:

| firepower# show access-list                                                                                         |                  |
|----------------------------------------------------------------------------------------------------|------------------|
| access-list CSM_FW_ACL_ line 1 remark rule-id 268434457: PREFILTER POLICY: FTD_Prefilter_Policy                     |                  |
| access-list CSM_FW_ACL_ line 2 remark rule-id 268434457: RULE: Fastpath_Rule1                                       | Prefilter        |
| access-list CSM_FW_ACL_ line 3 advanced trust ip host 192.168.75.16 any rule-id 268434457 event-log both (hitcht=0) | Rules            |
| access-list CSM_FW_ACL_line 4 remark rule-id 268434456: PREFILTER POLICY: FTD_Prefilter_Policy                      |                  |
| access-list CSM_FW_ACL_ line 5 remark rule-id 268434456: RULE: DEFAULT TUNNEL ACTION RULE                           |                  |
| access-list CSM_FW_ACL_ line 6 advanced permit ipinip any any rule-id 268434456 (hitcnt=0) 0xf5b597d6               |                  |
| access-list CSM_FW_ACL_line 7 advanced permit 41 any any rule-id 268434456 (hitcnt=0) 0x06095aba                    | Tunnel Prefilter |
| access-list CSM_FW_ACL_ line 8 advanced permit gre any any rule-id 268434456 (hitcnt=2) 0x52c7a066                  | Rules            |
| access-list CSM_FW_ACL_ line 9 advanced permit udp any any eq 3544 rule-id 268434456 (hitcnt=0) 0xcf6309bc          |                  |
| access-list CSM FW ACL line 10 remark rule-id 268434445: ACCESS POLICY: FTD5506-1 - Mandatory/1                     |                  |
| access-list CSM FW ACL line 12 advanced deny ip host 10.1.1.1 any rule-id 268434445 event-log flow-start (hitcnt=0) | 0x8bf72c63 L3/L4 |
| access-list CSM FW ACL line 14 remark rule-id 268434434: L4 RULE: DEFAULT ACTION RULE                               | ACES             |
| access-list CSM FW ACL line 15 advanced permit ip any any rule-id 268434434 (hitcnt=410) 0xald3780e                 |                  |
|                                                                                                    |                  |

**Note**: Prefilter v/s ACP rules = the first match is applied.

### **ACP Block Action**

Consider the topology shown in this image:

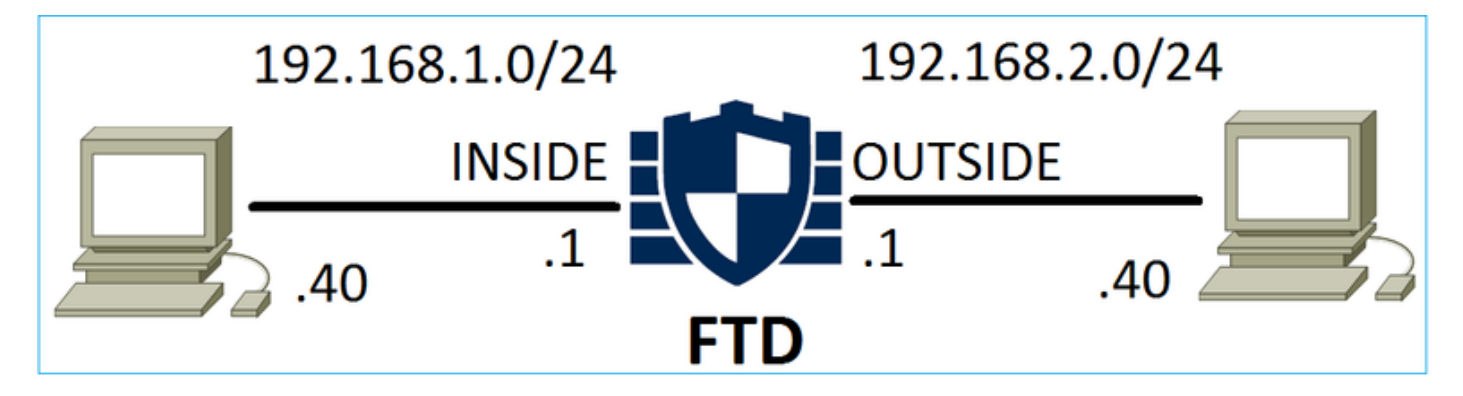

### Scenario 1. Early LINA Drop

The ACP contains a Block rule which uses an L4 condition (Destination Port TCP 80) as shown in the image:

| A   | cess C                                           | control 🕨 | Access Cont | trol N | etwork Disc | covery A | Application Detect                     | ors  | Correlat | ion Acti | ons 🔻         |                |            |          |                    |               |
|-----|--------------------------------------------------|-----------|-------------|--------|-------------|----------|----------------------------------------|------|----------|----------|---------------|----------------|------------|----------|--------------------|---------------|
| A   | CP1                                              |           |             |        |             |          |                                        |      |          |          |               |                |            |          |                    |               |
| Ent | er Desc                                          | ription   |             |        |             |          |                                        |      |          |          |               |                |            |          |                    |               |
| Pre | filter Policy: Default Prefilter Policy          |           |             |        |             |          | SSL Policy: None Identity Policy: None |      |          |          |               |                |            |          |                    |               |
|     | Rules Security Intelligence HTTP Responses Advan |           |             |        |             | 0.4      |                                        |      |          |          |               |                |            |          | E In               | heritance Set |
| ĸ   | Rules Security Intelligence HTTP Responses Advar |           |             |        |             |          |                                        |      |          |          |               |                |            |          |                    |               |
| đ   | Filter                                           | by Device |             |        |             |          |                                        |      |          | Show     | Rule Conflict | s 😡            | 📀 Add      | Category | 📀 Add Rule         | Search Rule   |
|     |                                                  |           | Source      | Dest   | Source      |          | Dest                                   |      |          |          |               |                |            |          |                    |               |
| #   | Nam                                              | e         | Zones       | Zones  | Networ      | ks       | Networks                               | VLAN | Users    | Applica  | Source        | Des            | t Ports    | URLs     | ISE/SGT<br>Attribu | Action        |
| -   | 🐱 Mandatory - ACP1 (1-1)                         |           |             |        |             |          |                                        |      |          |          |               |                |            |          |                    |               |
| 1   | Rule1                                            |           | Any         | Any    | 👼 192.1     | 168.1.40 | 2 192.168.2.40                         | Any  | Any      | Any      | Any           | s <sup>p</sup> | TCP (6):80 | Any      | Any                | 🗙 Block       |

The deployed policy in Snort:

<#root>

268435461

#### deny

any 192.168.1.40 32 any any 192.168.2.40 32 80 any 6

The deployed policy in LINA. Note that the rule is pushed as deny action:

<#root>

firepower#

show access-list

access-list CSM\_FW\_ACL\_ line 9 remark rule-id 268435461: L4 RULE: Rule1 access-list CSM\_FW\_ACL\_ line 10 advanced

deny

tcp host 192.168.1.40 host 192.168.2.40 eq www rule-id 268435461 event-log flow-start (hitcnt=0) 0x614

### **Verify Behavior:**

When host-A (192.168.1.40) tries to open an HTTP session to host-B (192.168.2.40) the TCP synchronize (SYN) packets are dropped by the FTD LINA engine and do not reach the Snort Engine or the destination:

<#root>
firepower#
show capture
capture CAPI type raw-data buffer 33554432 trace trace-count 100 interface
INSIDE
[Capturing -

430 bytes

1

match ip host 192.168.1.40 any capture CAPO type raw-data buffer 33554432 trace trace-count 100 interface

#### OUTSIDE

[Capturing -

#### 0 bytes

]

match ip host 192.168.1.40 any

#### <#root>

firepower#

#### show capture CAPI

| 1: | 11:08:09.672801 | 192.168.1.40.32789 > | • | 192.168.2.40.80: | S | 3249160620:3 | 324916 | 50620(0) | win | 2920 | <mss< th=""><th>1</th></mss<> | 1 |
|----|-----------------|----------------------|---|------------------|---|--------------|--------|----------|-----|------|-------------------------------|---|
| 2: | 11:08:12.672435 | 192.168.1.40.32789 > | > | 192.168.2.40.80: | S | 3249160620:3 | 324916 | 50620(0) | win | 2920 | <mss< td=""><td>1</td></mss<> | 1 |
| 3: | 11:08:18.672847 | 192.168.1.40.32789 > | • | 192.168.2.40.80: | S | 3249160620:3 | 324916 | 50620(0) | win | 2920 | <mss< td=""><td>1</td></mss<> | 1 |
| 4: | 11:08:30.673610 | 192.168.1.40.32789 > | > | 192.168.2.40.80: | S | 3249160620:3 | 324916 | 50620(0) | win | 2920 | <mss< td=""><td>1</td></mss<> | 1 |

#### <#root>

firepower#

show capture CAPI packet-number 1 trace

1: 11:08:09.672801 192.168.1.40.32789 > 192.168.2.40.80:

#### s

3249160620:3249160620(0) win 2920 <mss 1460,sackOK,timestamp 4060517 0>

• • •

Phase: 4 Type: ACCESS-LIST Subtype: log Result: DROP Config: access-group CSM\_FW\_ACL\_ global

access-list CSM\_FW\_ACL\_ advanced deny tcp host 192.168.1.40 host 192.168.2.40 eq www rule-id 268435461 e

access-list CSM\_FW\_ACL\_ remark rule-id 268435461: ACCESS POLICY: ACP1 - Mandatory access-list CSM\_FW\_ACL\_ remark rule-id 268435461: L4 RULE: Rule1

Additional Information:

<- No Additional Information = No Snort Inspection

Result: input-interface: INSIDE input-status: up input-line-status: up output-interface: OUTSIDE output-status: up output-line-status: up Action: drop Drop-reason: (acl-drop) Flow is denied by configured rule

### Scenario 2. Drop Due to Snort Verdict

The ACP contains a Block rule which uses an L7 condition (Application HTTP) as shown in the image:

| Ace        | ess Cor                                    | ntrol 🕨 🖊 | Access C      | ontrol             | Network Disc     | covery Applic   | Correlat | ion Ad                                    | tions 🔹                                 |            |      |                    |        |           |  |
|------------|--------------------------------------------|-----------|---------------|--------------------|------------------|-----------------|----------|-------------------------------------------|-----------------------------------------|------------|------|--------------------|--------|-----------|--|
| AC<br>Ente | r Descript                                 | tion      |               |                    |                  |                 |          |                                           |                                         |            |      |                    |        |           |  |
| Pref       | refilter Policy: Default Prefilter Policy  |           |               |                    |                  | SSL Policy: Non |          | Identity Policy: <u>None</u><br>Inheritan |                                         |            |      |                    |        |           |  |
| Ru         | Rules Security Intelligence HTTP Responses |           |               |                    | TTP Responses    | Advanced        |          |                                           |                                         |            |      |                    |        |           |  |
| 韻          | Filter by                                  | Device    |               |                    |                  |                 |          | Show Ru                                   | ule Conflicts 😣 🔇 Add Category 🔇 Add Ru |            |      |                    |        | Search Ru |  |
| #          | # Name Source<br>Zones                     |           | Dest<br>Zones | Source<br>Networks | Dest<br>Networks | VLAN T          | Users    | Applica                                   | Source                                  | Dest Ports | URLs | ISE/SGT<br>Attribu | Action |           |  |
| -          | ▼ Mandatory - ACP1 (1-1)                   |           |               |                    |                  |                 |          |                                           |                                         |            |      |                    |        |           |  |
| 1          | Rule1                                      |           | Any           | Any                | 192.168.1.40     | 192.168.2.40    | Any      | Any                                       | 🗖 НТТР                                  | Any        | Any  | Any                | Any    | 🗙 Block   |  |

The deployed policy in Snort:

<#root>
268435461
deny
any 192.168.1.40 32 any any 192.168.2.40 32 any any any
(appid 676:1)

Appid 676:1 = HTTP

The deployed policy in LINA.

**Note:** The rule is pushed as a permit action because LINA cannot determine that the session uses HTTP. On FTD the Application Detection mechanism is in the Snort engine.

<#root>
firepower#
show access-list
...
access-list CSM\_FW\_ACL\_ line 9 remark rule-id 268435461: L7 RULE: Rule1
access-list CSM\_FW\_ACL\_ line 10 advanced
permit

For a Block rule that uses Application as a condition, the trace of a real packet shows that the session is dropped by the LINA due to the Snort engine verdict.

**Note:** In order for the Snort engine to determine the application it has to inspect a few packets (usually 3-10 which depends on the application decoder). Thus a few packets are allowed through the FTD and they make it to the destination. The allowed packets are still subject to the Intrusion Policy check based on the Access Policy > Advanced > Intrusion Policy used before Access Control rule is determined option.

#### **Verify Behavior:**

When host-A (192.168.1.40) tries to establish an HTTP session with host-B (192.168.2.40) the LINA ingress capture shows:

<#root> firepower# show capture CAPI 8 packets captured 1: 11:31:19.825564 192.168.1.40.32790 > 192.168.2.40.80: S 357753151:357753151(0) win 2920 <mss 1460,sackOK,timestamp 5450579 0> 2: 11:31:19.826403 192.168.2.40.80 > 192.168.1.40.32790: S 1283931030:1283931030(0) ack 357753152 win 2896 <mss 1380,sackOK,timestamp 5449236 5450579> 3: 11:31:19.826556 192.168.1.40.32790 > 192.168.2.40.80: P 357753152:357753351(199) ack 1283931031 win 2920 <nop,nop,timestamp 5450580 5449236> 4: 11:31:20.026899 192.168.1.40.32790 > 192.168.2.40.80: P 357753152:357753351(199) ack 1283931031 5: 11:31:20.428887 192.168.1.40.32790 > 192.168.2.40.80: P 357753152:357753351(199) ack 1283931031

. . .

The egress capture:

<#root>

firepower#

show capture CAPO

1: 11:31:19.825869 192.168.1.40.32790 > 192.168.2.40.80: S 1163713179:1163713179(0) win 2920 <mss 1 2: 11:31:19.826312 192.168.2.40.80 > 192.168.1.40.32790: S 354801457:354801457(0) ack 1163713180 wi 3: 11:31:23.426049 192.168.2.40.80 > 192.168.1.40.32790: S 354801457:354801457(0) ack 1163713180 wi 4: 11:31:29.426430 192.168.2.40.80 > 192.168.1.40.32790: S 354801457:354801457(0) ack 1163713180 wi 5: 11:31:41.427208 192.168.2.40.80 > 192.168.1.40.32790: S 354801457:354801457(0) ack 1163713180 wi

The trace shows that the first packet (TCP SYN) is allowed by the Snort since the Application Detection verdict has not been reached yet:

<#root>

firepower#

show capture CAPI packet-number 1 trace

1: 11:31:19.825564 192.168.1.40.32790 > 192.168.2.40.80:

```
s
```

357753151:357753151(0) win 2920 <mss 1460,sackOK,timestamp 5450579 0> ...
Phase: 4
Type: ACCESS-LIST
Subtype: log
Result: ALLOW
Config:
access-group CSM\_FW\_ACL\_ global
access-list CSM\_FW\_ACL\_ advanced permit ip host 192.168.1.40 host 192.168.2.40 rule-id 268435461
access-list CSM\_FW\_ACL\_ remark rule-id 268435461: ACCESS POLICY: ACP1 - Mandatory
access-list CSM\_FW\_ACL\_ remark rule-id 268435461: L7 RULE: Rule1
Additional Information:

This packet will be sent to snort for additional processing where a verdict will be reached

... Phase: 10 Type: FLOW-CREATION Subtype: Result: ALLOW Config: Additional Information:

New flow created with id 23194

, packet dispatched to next module ... Phase: 12 Type: SNORT Subtype: Result: ALLOW Config: Additional Information: Snort Trace: Packet: TCP, SYN, seq 357753151 AppID: service unknown (0), application unknown (0) Firewall: starting rule matching, zone -1 -> -1, geo 0 -> 0, vlan 0, sgt 65535, user 9999997, icmpType Firewall: pending rule-matching, id 268435461, pending AppID NAP id 1, IPS id 0, Verdict PASS Snort Verdict: (pass-packet) allow this packet Result: input-interface: OUTSIDE input-status: up input-line-status: up output-interface: OUTSIDE output-status: up output-line-status: up Action: allow The same for the TCP SYN/ACK packet: <#root> firepower# show capture CAPO packet-number 2 trace 2: 11:31:19.826312 192.168.2.40.80 > 192.168.1.40.32790: s 354801457:354801457(0) ack 1163713180 win 2896 <mss 1460, sackOK, timestamp 5449236 5450579> ... Phase: 3 Type: FLOW-LOOKUP Subtype: Result: ALLOW Config: Additional Information: Found flow with id 23194, using existing flow ... Phase: 5 Type: SNORT Subtype: Result: ALLOW Config: Additional Information: Snort Trace: Packet: TCP, SYN, ACK, seq 1283931030, ack 357753152 AppID: service unknown (0), application unknown (0) Firewall: starting rule matching, zone -1 -> -1, geo 0 -> 0, vlan 0, sgt 65535, user 9999997, icmpType

Firewall: pending rule-matching, id 268435461, pending AppID

NAP id 1, IPS id 0, Verdict PASS Snort Verdict: (pass-packet) allow this packet Result: input-interface: INSIDE input-status: up input-line-status: up output-interface: INSIDE output-status: up output-line-status: up Action: allow Snort returns a DROP verdict once an inspection of the third packet completes: <#root> firepower# show capture CAPI packet-number 3 trace 3: 11:31:19.826556 192.168.1.40.32790 > 192.168.2.40.80: P 357753152:357753351(199) ack 1283931031 win 2920 <nop,nop,timestamp 5450580 5449236> Phase: 3 Type: FLOW-LOOKUP Subtype: Result: ALLOW Config: Additional Information: Found flow with id 23194, using existing flow Phase: 5 Type: SNORT Subtype: Result: DROP Config: Additional Information: Snort Trace: Packet: TCP, ACK, seq 357753152, ack 1283931031 AppID: service HTTP (676) , application unknown (0) Firewall: starting rule matching, zone -1 -> -1, geo 0(0) -> 0, vlan 0, sgt 65535, user 9999997, url ht Firewall: block rule, id 268435461, drop Snort: processed decoder alerts or actions queue, drop NAP id 1, IPS id 0, Verdict BLOCKLIST, Blocked by Firewall

Snort Verdict: (block-list) block list this flow

```
Result:
input-interface: INSIDE
input-status: up
input-line-status: up
Action: drop
Drop-reason: (firewall) Blocked by the firewall preprocessor
```

You can also run the command system support trace from FTD CLISH mode. This tool provides 2 functions:

- Shows the Snort verdict for each packet as it is sent to the Data Acquisition library (DAQ) and seen in LINA. DAQ is a component located between the FTD LINA engine and the Snort engine
- Allows to run **system support firewall-engine-debug** at the same time to see what happens within the Snort engine itself

Here is the output:

```
<#root>
>
system support trace
Please specify an IP protocol:
tcp
Please specify a client IP address:
192.168.1.40
Please specify a client port:
Please specify a server IP address:
192.168.2.40
Please specify a server port:
Enable firewall-engine-debug too? [n]:
У
Monitoring packet tracer debug messages
Tracing enabled by Lina
192.168.2.40-80 - 192.168.1.40-32791 6 Packet:
TCP, SYN
, seq 2620409313
192.168.2.40-80 - 192.168.1.40-32791 6 AppID: service unknown (0), application unknown (0)
192.168.1.40-32791 > 192.168.2.40-80 6 AS 1 I 0 New session
192.168.1.40-32791 > 192.168.2.40-80 6 AS 1 I 0 Starting with minimum 2, 'Rule1', and SrcZone first wit
192.168.1.40-32791 > 192.168.2.40-80 6 Firewall: starting rule matching, zone -1 -> -1, geo 0 -> 0, vla
192.168.1.40-32791 > 192.168.2.40-80 6 AS 1 I 0 pending rule order 2, 'Rule1', AppID
192.168.1.40-32791 > 192.168.2.40-80 6 Firewall:
```

pending rule-matching, 'Rule1', pending AppID

192.168.1.40-32791 > 192.168.2.40-80 6 NAP id 1, IPS id 0, Verdict PASS Trace buffer and verdict reason are sent to DAQ's PDTS Tracing enabled by Lina 192.168.2.40-80 - 192.168.1.40-32791 6 Packet: TCP, SYN, ACK , seg 3700371680, ack 2620409314 192.168.2.40-80 - 192.168.1.40-32791 6 AppID: service unknown (0), application unknown (0) 192.168.1.40-32791 > 192.168.2.40-80 6 AS 1 I 0 Starting with minimum 2, 'Rule1', and SrcZone first wit 192.168.1.40-32791 > 192.168.2.40-80 6 Firewall: starting rule matching, zone -1 -> -1, geo 0 -> 0, vla 192.168.1.40-32791 > 192.168.2.40-80 6 AS 1 I 0 pending rule order 2, 'Rule1', AppID 192.168.1.40-32791 > 192.168.2.40-80 6 Firewall: pending rule-matching, 'Rule1', pending AppID 192.168.1.40-32791 > 192.168.2.40-80 6 NAP id 1, IPS id 0, Verdict PASS Trace buffer and verdict reason are sent to DAQ's PDTS Tracing enabled by Lina 192.168.2.40-80 - 192.168.1.40-32791 6 Packet: TCP, ACK , seq 2620409314, ack 3700371681 192.168.2.40-80 - 192.168.1.40-32791 6 AppID: service HTTP (676) , application unknown (0) 192.168.1.40-32791 > 192.168.2.40-80 6 AS 1 I 0 Starting with minimum 2, 'Rule1', and SrcZone first wit 192.168.1.40-32791 > 192.168.2.40-80 6 Firewall: starting rule matching, zone -1 -> -1, geo 0(0) -> 0, url http://192.168.2.40/128k.html 192.168.1.40-32791 > 192.168.2.40-80 6 AS 1 I 0 match rule order 2, 'Rule1', action Block 192.168.1.40-32791 > 192.168.2.40-80 6 AS 1 I 0 deny action 192.168.1.40-32791 > 192.168.2.40-80 6 Firewall: block rule, 'Rule1', drop 192.168.1.40-32791 > 192.168.2.40-80 6 Snort: processed decoder alerts or actions queue, drop 192.168.1.40-32791 > 192.168.2.40-80 6 AS 1 I 0 Deleting session 192.168.1.40-32791 > 192.168.2.40-80 6 NAP id 1, IPS id 0, Verdict BLOCKLIST 192.168.1.40-32791 > 192.168.2.40-80 6 ===> Blocked by Firewall

#### Summary

• The ACP Block Action gets deployed as either permit or deny rule in LINA which depends on the rule conditions

- If the conditions are L3/L4 then the LINA blocks the packet. In the case of TCP, the first packet (TCP SYN) is blocked
- If the conditions are L7 then the packet is forwarded to the Snort engine for further inspection. In the case of TCP, a few packets are allowed through FTD until Snort reaches a verdict. The allowed packets are still subject to the Intrusion Policy check based on the Access Policy > Advanced > Intrusion Policy used before Access Control rule is determined option.

### **ACP Block with reset Action**

A Block with rest rule configured on FMC UI:

|   | Inheritance Settings   Policy Assignments (2)                                                                                               |                 |               |                    |               |              |       |        |                 |               |        |               |             |               |           | nents (2) |       |
|---|----------------------------------------------------------------------------------------------------|-----------------|---------------|--------------------|---------------|--------------|-------|--------|-----------------|---------------|--------|---------------|-------------|---------------|-----------|-----------|-------|
|   | Rules Security Intelligence HTTP Responses Logging Advanced Prefilter Policy: Default Prefilter Policy: SSL Policy: None Identity Policy: N |                 |               |                    |               |              |       |        |                 |               |        |               |             |               |           | y: None   |       |
|   | Filter by Device     Y Show Rule Conflicts     + Add Category     + Add Rule                                                                |                 |               |                    |               |              |       |        |                 |               |        |               |             |               |           |           |       |
|   | Name                                                                                                    | Source<br>Zones | Dest<br>Zones | Source<br>Networks | Dest Networks | VLAN<br>Tags | Users | Applic | Source<br>Ports | Dest<br>Ports | URLs   | Source<br>SGT | Dest<br>SGT | Action        | F6 🗣 🖡    | 2 d e .   | ¢     |
|   | <ul> <li>Mandatory - ACP1 (1-4)</li> </ul>                                                                                                  |                 |               |                    |               |              |       |        |                 |               |        |               |             |               |           |           |       |
| 1 | Block-RST-Rule1                                                                                                    | Any             | Any           | 192.168.10.0/24    | 192.168.11.50 | Any          | Any   | Any    | Any             | TCP (6):      | 80 Any | Any           | Any         | Block with re | set 🖪 🛡 🛙 | 800       | ○ / 🗑 |
| 2 | Block-RST_Rule2                                                                                                    | Any             | Any           | 192.168.10.0/24    | 192.168.11.51 | Any          | Any   | HTTP   | Any             | Any           | Any    | Any           | Any         | Block with re | set 🖪 🛡 🛙 | 1201      | ∘ ∕≣  |

The Block with reset rule is deployed on FTD LINA engine as a permit and to Snort engine as a reset rule:

<#root>

firepower#

show access-list

...

access-list CSM\_FW\_ACL\_ line 10 advanced

permit

tcp 192.168.10.0 255.255.255.0 host 192.168.11.50 eq www rule-id 268438864 (hitcnt=0) 0xba785fc0
access-list CSM\_FW\_ACL\_ line 11 remark rule-id 268438865: ACCESS POLICY: ACP1 - Mandatory
access-list CSM\_FW\_ACL\_ line 12 remark rule-id 268438865: L7 RULE: Block-RST\_Rule2
access-list CSM\_FW\_ACL\_ line 13 advanced

permit

ip 192.168.10.0 255.255.255.0 host 192.168.11.51 rule-id 268438865 (hitcnt=0) 0x622350d0

Snort engine:

<#root>

admin@firepower:~\$

cat /var/sf/detection\_engines/9e080e5c-adc3-11ea-9d37-44884cf7e9ba/ngfw.rules

... # Start of AC rule. 268438864

#### reset

any 192.168.10.0 24 any any 192.168.11.50 32 80 any 6 # End rule 268438864 268438865

#### reset

any 192.168.10.0 24 any any 192.168.11.51 32 any any any (appid 676:1) (ip\_protos 6, 17) # End rule 268438865

When a packet matches Block with reset rule FTD sends a TCP Reset packet or an ICMP Type 3 Code 13 Destination Unreachable (Administratively filtered) message:

<#root>

root@kali:~/tests#

wget 192.168.11.50/file1.zip

--2020-06-20 22:48:10-- http://192.168.11.50/file1.zip Connecting to 192.168.11.50:80... failed:

Connection refused.

Here is a capture taken on the FTD ingress interface:

firepower# show capture CAPI
2 packets captured
1: 21:01:00.977259 802.1Q vlan#202 P0 192.168.10.50.41986 > 192.168.11.50.80: S 3120295488:3120295488(0
2: 21:01:00.978114 802.1Q vlan#202 P0 192.168.11.50.80 > 192.168.10.50.41986: R 0:0(0) ack 3120295489 w

System support trace output, in this case, shows that the packet is dropped due to the Snort verdict:

<#root>
>
system support trace
Enable firewall-engine-debug too? [n]:
y
Please specify an IP protocol: tcp
Please specify a client IP address:
192.168.10.50
Please specify a client port:
Please specify a server IP address:
192.168.11.50
Please specify a server port:
Monitoring packet tracer and firewall debug messages

192.168.10.50-41984 - 192.168.11.50-80 6 AS 1-1 CID 0 Packet: TCP, SYN, seq 3387496622 192.168.10.50-41984 - 192.168.11.50-80 6 AS 1-1 CID 0

```
192.168.10.50-41984 - 192.168.11.50-80 6 AS 1-1 CID 0 AppID: service unknown (0), application unknown (
192.168.10.50-41984 > 192.168.11.50-80 6 AS 1-1 I 9
new firewall session
192.168.10.50-41984 > 192.168.11.50-80 6 AS 1-1 I 9 using HW or preset rule order 2, 'Block-RST-Rule1',
192.168.10.50-41984 > 192.168.11.50-80 6 AS 1-1 I 9 HitCount data sent for rule id: 268438864,
192.168.10.50-41984 > 192.168.11.50-80 6 AS 1-1 I 9
reset action
192.168.10.50-41984 > 192.168.11.50-80 6 AS 1-1 I 9 deleting firewall session flags = 0x0, fwFlags = 0x
192.168.10.50-41984 - 192.168.11.50-80 6 AS 1-1 CID 0
Firewall: block w/ reset rule, 'Block-RST-Rule1', drop
192.168.10.50-41984 - 192.168.11.50-80 6 AS 1-1 CID 0 Snort: processed decoder alerts or actions queue,
192.168.10.50-41984 - 192.168.11.50-80 6 AS 1-1 CID 0 Snort id 9, NAP id 1, IPS id 0,
Verdict BLOCKLIST
192.168.10.50-41984 - 192.168.11.50-80 6 AS 1-1 CID 0 ===>
Blocked by Firewall
```

Verdict reason is sent to DAQ

Session: new snort session

#### **Use Cases**

Same as Block action, but terminates immediately the connection.

### **ACP** Allow Action

#### Scenario 1. ACP Allow Action (L3/L4 Conditions)

Normally, you would configure an **Allow** rule to specify additional inspections like an Intrusion Policy and/or a File Policy. This first scenario demonstrates the operation of an Allow rule when an L3/L4 condition is applied.

Consider this topology as shown in the image:

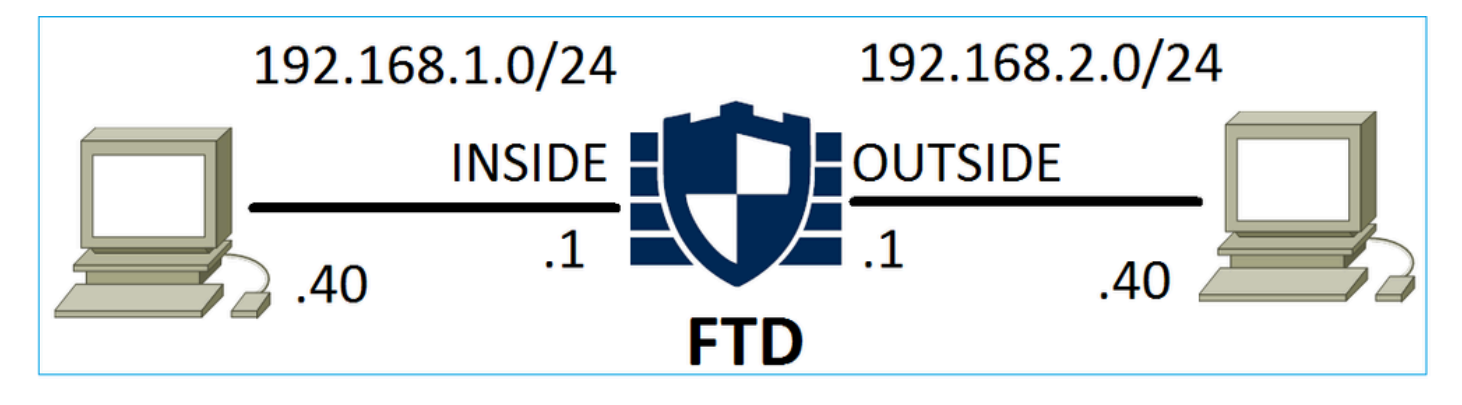

This policy is applied as shown in the image:

| Ace  | cess C   | ontrol • Ac   | cess Cor        | ntrol         | Network Discov     | very Ap          | plicati | on Detecto | rs    | Correlatio  | n Acti  | ons 🔻        |          |                    |           |          |
|------|----------|---------------|-----------------|---------------|--------------------|------------------|---------|------------|-------|-------------|---------|--------------|----------|--------------------|-----------|----------|
| AC   | CP1      |               |                 |               |                    |                  |         |            |       |             |         |              |          |                    |           |          |
| Ente | er Descr | ription       |                 |               |                    |                  |         |            |       |             |         |              |          |                    |           |          |
| Pref | filter P | olicy: Defaul | t Prefilter P   | Policy        |                    | SSL Po           | olicy:  | None       |       |             |         | Id           | entity I | Policy: None       | 2         |          |
|      | _        |               |                 |               |                    |                  |         |            |       |             |         |              |          | Tr II              | heritance | Settings |
| Rı   | lles     | Security In   | telligence      | e HTT         | P Responses        | Advanced         |         |            |       |             |         |              |          |                    |           |          |
| ÷    | Filter   | by Device     |                 |               |                    |                  |         | (          | Shov  | v Rule Conf | licts 😡 | Add Catego   | y 🤇      | Add Rule           | Search I  | Rules    |
| #    | Nam      | e             | Source<br>Zones | Dest<br>Zones | Source<br>Networks | Dest<br>Networks |         | VLAN T     | Users | Applica     | Source  | Dest Ports   | URLs     | ISE/SGT<br>Attribu | Action    | <b>V</b> |
| -    | Mand     | atory - ACP   | l (1-1)         |               |                    |                  |         |            |       |             |         |              |          |                    |           |          |
| 1    | Rule1    |               | Any             | Any           | 2 192.168.1.40     | 2 192.16         | 8.2.40  | Any        | Any   | Any         | Any     | 📌 TCP (6):80 | Any      | Any                | 🛹 Allow   | i 🔍 🗈    |

The deployed policy in Snort. Note that the rule is deployed as an allow action:

<#root>

# Start of AC rule. 268435461

#### allow

any 192.168.1.40 32 any any 192.168.2.40 32 80 any 6

The policy in LINA.

**Note**: The rule is deployed as a **permit** action which essentially means redirection to Snort for further inspection.

<#root>

firepower#

show access-list

access-list CSM\_FW\_ACL\_ line 9 remark rule-id 268435461: L7 RULE: Rule1 access-list CSM\_FW\_ACL\_ line 10 advanced

permit

tcp host 192.168.1.40 host 192.168.2.40 eq www rule-id 268435461 (hitcnt=1) 0x641a20c3

In order to see how FTD handles a flow that matches an Allow rule there are a few ways:

- Verify Snort Statistics
- With the use of system support trace CLISH tool
- With the use of capture with the trace option in LINA and optionally with capture-traffic in Snort engine

LINA capture vs Snort capture-traffic:

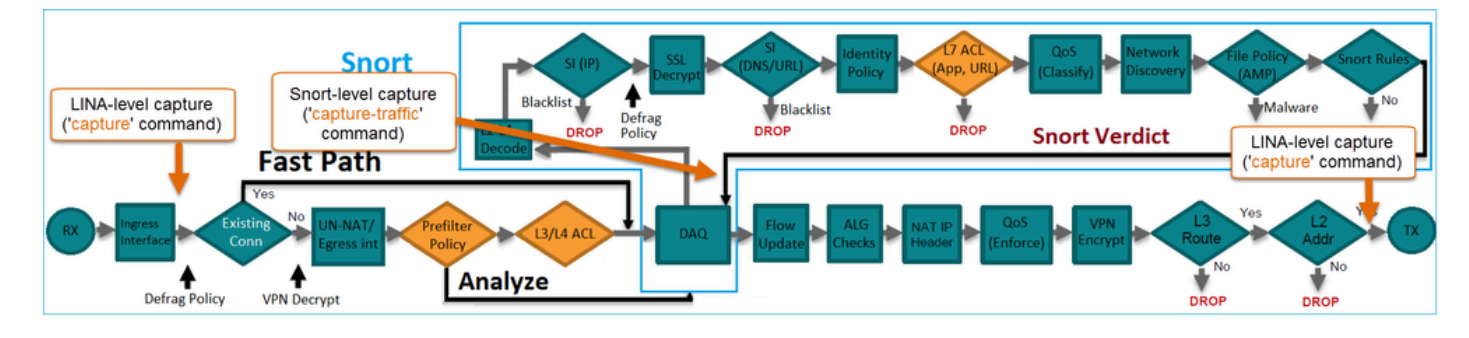

#### **Verify Behavior:**

Clear the Snort statistics, enable system support trace from CLISH, and initiate an HTTP flow from host-A (192.168.1.40) to host-B (192.168.2.40). All the packets are forwarded to the Snort engine and get the PASS verdict by the Snort:

<#root>

firepower#

clear snort statistics

<#root>

>

system support trace

Please specify an IP protocol: Please specify a client IP address:

192.168.1.40

Please specify a client port: Please specify a server IP address:

192.168.2.40

Please specify a server port: Enable firewall-engine-debug too? [n]: Monitoring packet tracer debug messages

Tracing enabled by Lina 192.168.2.40-80 - 192.168.1.40-32797 6 Packet: TCP, SYN, seq 361134402 192.168.2.40-80 - 192.168.1.40-32797 6 AppID: service unknown (0), application unknown (0) 192.168.1.40-32797 > 192.168.2.40-80 6 Firewall: allow rule, 'Rule1', allow 192.168.1.40-32797 > 192.168.2.40-80 6 NAP id 1, IPS id 0,

Verdict PASS

Trace buffer and verdict reason are sent to DAQ's PDTS

Tracing enabled by Lina 192.168.2.40-80 - 192.168.1.40-32797 6 Packet: TCP, SYN, ACK, seq 1591434735, ack 361134403 192.168.2.40-80 - 192.168.1.40-32797 6 AppID: service unknown (0), application unknown (0) 192.168.1.40-32797 > 192.168.2.40-80 6 Firewall: allow rule, 'Rule1', allow 192.168.1.40-32797 > 192.168.2.40-80 6 NAP id 1, IPS id 0,

Verdict PASS

Trace buffer and verdict reason are sent to DAQ's PDTS

```
Tracing enabled by Lina
192.168.2.40-80 - 192.168.1.40-32797 6 Packet: TCP, ACK, seq 361134403, ack 1591434736
192.168.2.40-80 - 192.168.1.40-32797 6 AppID: service HTTP (676), application unknown (0)
192.168.1.40-32797 > 192.168.2.40-80 6 Firewall: allow rule, 'Rule1', allow
192.168.1.40-32797 > 192.168.2.40-80 6 NAP id 1, IPS id 0,
```

Verdict PASS

The Pass Packets counters increase:

| <#root>               |
|-----------------------|
| >                     |
| show snort statistics |
| Packet Counters:      |

| Passed Packets                | 54 |
|-------------------------------|----|
| Blocked Packets               | 0  |
| Injected Packets              | 0  |
| Packets bypassed (Snort Down) | 0  |
| Packets bypassed (Snort Busy) | 0  |
| Flow Counters:                |    |
| Fast-Forwarded Flows          | 0  |
| Blocklisted Flows             | 0  |
|                               |    |

Passed Packets = Inspected by the Snort engine

### Scenario 2. ACP Allow Action (L3-7 Conditions)

Similar behavior is seen when the Allow rule is deployed as follows.

Only an L3/L4 condition as shown in the image:

| Rı | Iles Security In       | telligence      | e HT          | TP Responses       | Advanced                        |        |       |         |        |             |      |                    |              |     |
|----|------------------------|-----------------|---------------|--------------------|---------------------------------|--------|-------|---------|--------|-------------|------|--------------------|--------------|-----|
| 箭  | Filter by Device       |                 |               |                    | Show Rule Conflicts I Show Rule |        |       |         |        | dd Category | 0    | Add Rule           | Search Rules |     |
| #  | Name                   | Source<br>Zones | Dest<br>Zones | Source<br>Networks | Dest<br>Networks                | VLAN T | Users | Applica | Source | Dest Ports  | URLs | ISE/SGT<br>Attribu | Action       | V 🗈 |
| •  | Mandatory - ACP1 (1-1) |                 |               |                    |                                 |        |       |         |        |             |      |                    |              |     |
| 1  | Rule1                  | Any             | Any           | 2 192.168.1.40     | 192.168.2.40                    | Any    | Any   | Any     | Any    | Any         | Any  | Any                | 🛹 Allow      | VD  |

An L7 condition (for example Intrusion Policy, File Policy, Application, etc) is shown in the image:

| R                | ules Securit             | ecurity Intelligence HTTP Responses |               |                    | Advanced         |         |              |         |              |            |          |                    |         |          |
|------------------|--------------------------|-------------------------------------|---------------|--------------------|------------------|---------|--------------|---------|--------------|------------|----------|--------------------|---------|----------|
| Filter by Device |                          |                                     |               |                    |                  | Show Ru | le Conflicts | 0 O /   | Add Category |            | Add Rule | Search Ru          | lles    |          |
| #                | Name                     | Source<br>Zones                     | Dest<br>Zones | Source<br>Networks | Dest<br>Networks | VLAN T  | Users        | Applica | Source       | Dest Ports | URLs     | ISE/SGT<br>Attribu | Action  | <b>V</b> |
| -                | ▼ Mandatory - ACP1 (1-1) |                                     |               |                    |                  |         |              |         |              |            |          |                    |         |          |
| 1                | Rule1                    | Any                                 | Any           | 2 192.168.1.40     | 2192.168.2.40    | Any     | Any          | Any     | Any          | Any        | Any      | Any                | 🛹 Allow | 1        |

### Summary

In order to summarize, this is how a flow is handled by an FTD deployed on an FP4100/9300 when an **Allow** rule is matched as shown in the image:

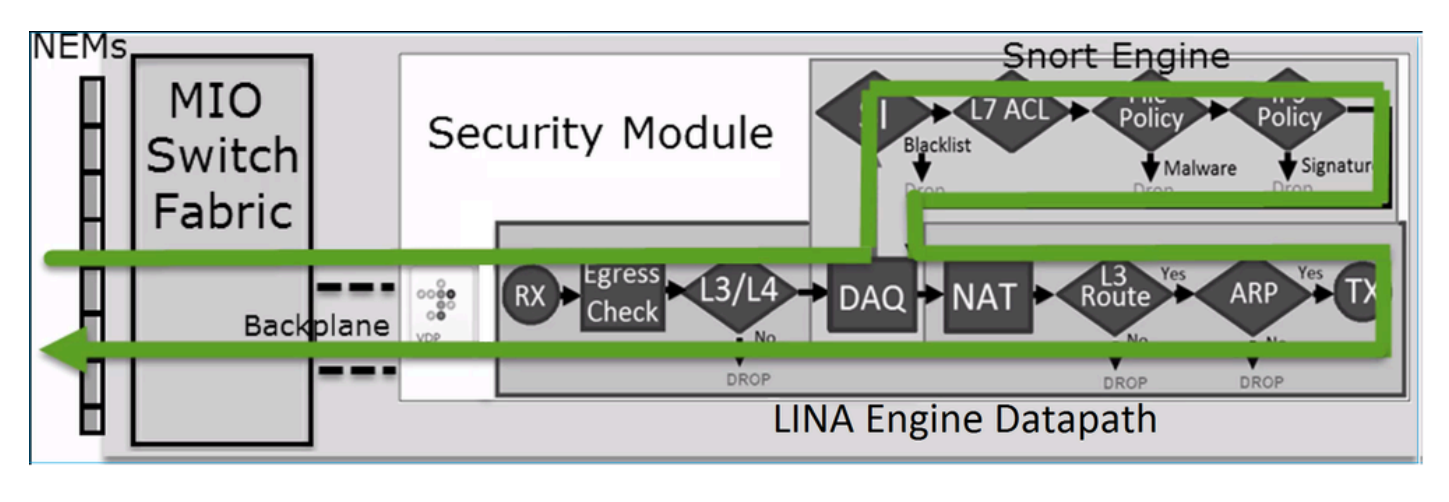

**Note**: Management Input Output (MIO) is the Supervisor engine of the firepower chassis.

### Scenario 3. Snort Fast-Forward verdict with Allow

There are specific scenarios where the FTD Snort engine gives a PERMITLIST verdict (fast-forward) and the rest of the flow is offloaded to the LINA engine (in some cases then is offloaded to the HW Accelerator - SmartNIC). These are:

- 1. SSL traffic without an SSL policy configured
- 2. Intelligent application bypass (IAB)

This is the visual representation of the packet path:

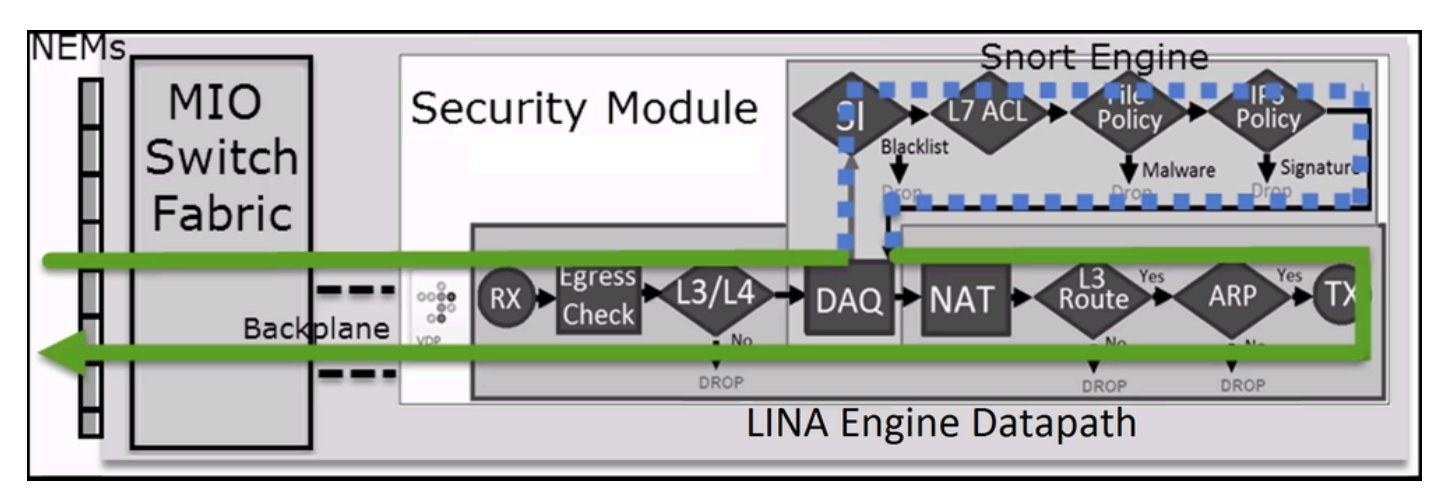

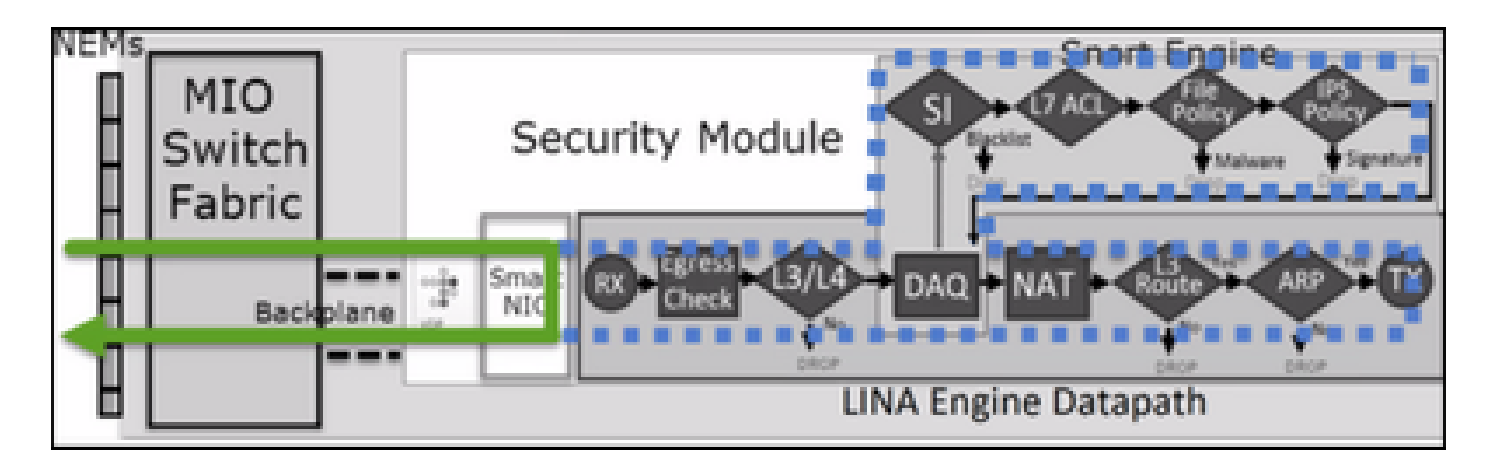

### **Main Points**

- The Allow Rule is deployed as **allow** in Snort and **permit** in LINA
- In most cases, all the packets of a session are forwarded to the Snort engine for additional inspection

### **Use Cases**

You would configure an Allow rule when you need L7 inspection by Snort Engine such as:

- Intrusion Policy
- File Policy

### **ACP Trust Action**

### **Scenario 1. ACP Trust Action**

If you do not want to apply advanced L7 inspection at the Snort level (for example Intrusion Policy, File Policy, Network Discovery), but you still want to use features like Security Intelligence (SI), Identity Policy, QoS, etc, then it is recommended to use the Trust action in your rule.

Topology:

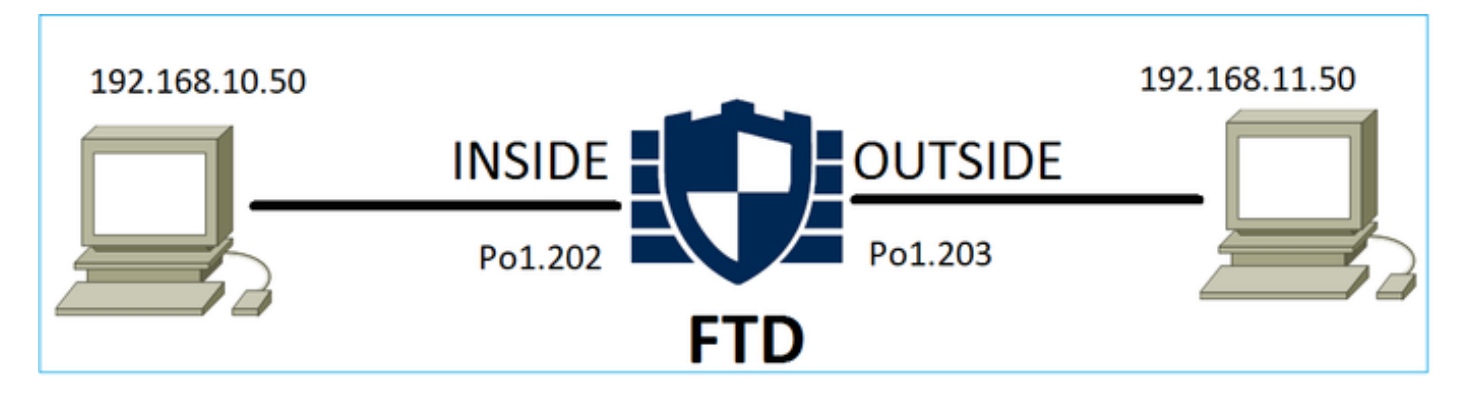

The configured policy:

| ACP1<br>Enter Description                                                                                                    | ACP1 Enter Description |               |                                |                                |              |       |        |                 |               |       | An            | alyze Hit Co    | unts                    |                  |      | •                 | Car | ncel |      |
|----------------------------------------------------------------------------------------------------|------------------------|---------------|--------------------------------|--------------------------------|--------------|-------|--------|-----------------|---------------|-------|---------------|-----------------|-------------------------|------------------|------|-------------------|-----|------|------|
| Inheritance Settings   Policy.           Rules         Security Intelligence         HTTP Responses         Logging         Advanced         Prefilter Policy: Prefilter1         SSL Policy. None         Identified |                        |               |                                |                                |              |       |        |                 |               |       | Assintity F   | onme<br>Policy: | nt <u>s (1)</u><br>None |                  |      |                   |     |      |      |
| Filter by Device                                                                                                    | T Searc                | h Rules       |                                |                                |              |       |        |                 |               | ×     | Show F        | Rule Conflicts  | • +                     | dd C             | ateg | tory              | +   | Add  | Rule |
| Name                                                                                                    | Source<br>Zones        | Dest<br>Zones | Source Networks                | Dest Networks                  | VLAN<br>Tags | Users | Applic | Source<br>Ports | Dest<br>Ports | URLs  | Source<br>SGT | Dest<br>SGT     | Action                  | Po 1             | • 1  | R #               |     |      | ¢    |
| ▼ Mandatory - ACI                                                                                                    | Mandatory - ACP1 (1-4) |               |                                |                                |              |       |        |                 |               |       |               |                 |                         |                  |      |                   |     |      |      |
| 1 trust_L3-L4                                                                                                    | Any                    | Any           | 192.168.10.50<br>192.168.10.51 | 192.168.11.50<br>192.168.11.51 | Any          | Any   | Any    | Any             | TCP (6):8     | 0 Any | Any           | Any             | 🥝 Trust                 | $\mathbb{P}_0^i$ |      | <b>B</b> <i>R</i> |     | 0    | /1   |

The Trust rule as it is deployed in FTD Snort engine:

#### <#root>

```
# Start of AC rule.
268438858
```

#### fastpath

```
any 192.168.10.50 31 any any 192.168.11.50 31
```

#### 80

any

#### 6

(log dcforward flowend)

```
Note: The number 6 is the protocol (TCP).
```

#### The rule in FTD LINA:

<#root>

firepower#

#### show access-list | i 268438858

```
access-list CSM_FW_ACL_ line 17 remark rule-id 268438858: ACCESS POLICY: ACP1 - Mandatory
access-list CSM_FW_ACL_ line 18 remark rule-id 268438858: L7 RULE: trust_L3-L4
access-list CSM_FW_ACL_ line 19 advanced permit tcp object-group FMC_INLINE_src_rule_268438858 object-g
access-list CSM_FW_ACL_ line 19 advanced
```

#### permit

```
tcp host 192.168.10.50 host 192.168.11.50 eq www rule-id 268438858 (hitcnt=19) 0x9d442895
access-list CSM_FW_ACL_ line 19 advanced
```

#### permit

```
tcp host 192.168.10.50 host 192.168.11.51 eq www rule-id 268438858 (hitcnt=0) 0xd026252b
access-list CSM_FW_ACL_ line 19 advanced
```

#### permit

tcp host 192.168.10.51 host 192.168.11.50 eq www rule-id 268438858 (hitcnt=0) 0x0d785cc4
 access-list CSM\_FW\_ACL\_ line 19 advanced

#### permit

tcp host 192.168.10.51 host 192.168.11.51 eq www rule-id 268438858 (hitcnt=0) 0x3b3234f1

### Verification:

Enable system support trace and initiate an HTTP session from host-A (192.168.10.50) to host-B (192.168.11.50). There are 3 packets forwarded to the Snort engine. Snort engine sends to LINA the PERMITLIST verdict which essentially offloads the rest of the flow to the LINA engine:

```
<#root>
>
system support trace
Enable firewall-engine-debug too? [n]:
У
Please specify an IP protocol:
tcp
Please
specify a client IP address:
192.168.10.50
Please specify a client port:
Please specify a server IP address:
192.168.11.50
Please specify a server port:
80
Monitoring packet tracer and firewall debug messages
192.168.10.50-42126 - 192.168.11.50-80 6 AS 1-1 CID 0 Packet:
TCP, SYN
, seq 453426648
192.168.10.50-42126 - 192.168.11.50-80 6 AS 1-1 CID 0 Session: new snort session
192.168.10.50-42126 - 192.168.11.50-80 6 AS 1-1 CID 0 AppID: service unknown (0), application unknown (
192.168.10.50-42126 > 192.168.11.50-80 6 AS 1-1 I 2 new firewall session
192.168.10.50-42126 > 192.168.11.50-80 6 AS 1-1 I 2 using HW or preset rule order 5, 'trust_L3-L4', act
192.168.10.50-42126 > 192.168.11.50-80 6 AS 1-1 I 2 HitCount data sent for rule id: 268438858,
192.168.10.50-42126 - 192.168.11.50-80 6 AS 1-1 CID 0 Firewall: trust/fastpath rule, 'trust_L3-L4', all
192.168.10.50-42126 - 192.168.11.50-80 6 AS 1-1 CID 0 Snort id 2, NAP id 2, IPS id 0,
Verdict PASS
192.168.11.50-80 - 192.168.10.50-42126 6 AS 1-1 CID 0 Packet:
```

TCP, SYN, ACK

```
, seq 2820426532, ack 453426649
192.168.11.50-80 - 192.168.10.50-42126 6 AS 1-1 CID 0 AppID: service unknown (0), application unknown (
192.168.11.50-80 - 192.168.10.50-42126 6 AS 1-1 CID 0 Firewall: trust/fastpath rule, 'trust_L3-L4', all
192.168.11.50-80 - 192.168.10.50-42126 6 AS 1-1 CID 0 Snort id 2, NAP id 2, IPS id 0,
Verdict PASS
192.168.10.50-42126 - 192.168.11.50-80 6 AS 1-1 CID 0 Packet:
TCP, ACK
, seq 453426649, ack 2820426533
192.168.10.50-42126 - 192.168.11.50-80 6 AS 1-1 CID 0 AppID: service unknown (0), application unknown (
192.168.10.50-42126 - 192.168.11.50-80 6 AS 1-1 CID 0 AppID: service unknown (0), application unknown (
192.168.10.50-42126 - 192.168.11.50-80 6 AS 1-1 CID 0 AppID: service unknown (0), application unknown (
192.168.10.50-42126 - 192.168.11.50-80 6 AS 1-1 CID 0 Firewall: trust/fastpath rule, 'trust_L3-L4', all
192.168.10.50-42126 - 192.168.11.50-80 6 AS 1-1 CID 0 Firewall: trust/fastpath rule, 'trust_L3-L4', all
192.168.10.50-42126 - 192.168.11.50-80 6 AS 1-1 CID 0 Snort id 2, NAP id 2, IPS id 0,
Verdict PERMITLIST
```

Once the connection is terminated the Snort engine gets the metadata info from the LINA engine and deletes the session:

<#root>

192.168.10.50-42126 > 192.168.11.50-80 6 AS 1-1 I 2

Got end of flow event

from hardware with flags 00010001. Rule Match Data: rule\_id 0, rule\_action 0 rev\_id 0, rule\_flags 3 192.168.10.50-42126 > 192.168.11.50-80 6 AS 1-1 I 2 Logging EOF for event from hardware with rule\_id = 192.168.10.50-42126 > 192.168.11.50-80 6 AS 1-1 I 2 :

Received EOF, deleting the snort session.

192.168.10.50-42126 - 192.168.11.50-80 6 AS 1-1 CID 0 Session: deleting snort session, reason: timeout 192.168.10.50-42126 > 192.168.11.50-80 6 AS 1-1 I 2 deleting firewall session flags = 0x10003, fwFlags 192.168.10.50-42126 - 192.168.11.50-80 6 AS 1-1 CID 0 Session: deleted snort session using 0 bytes; pro

Snort capture shows the 3 packets that go to the Snort engine:

<#root>

>

capture-traffic

Please choose domain to capture traffic from:

- 0 management0
- 1 management1
- 2 Global

Selection?

2

```
Please specify tcpdump options desired.
(or enter '?' for a list of supported options)
Options:
-n vlan and (host 192.168.10.50 and host 192.168.11.50)
10:26:16.525928 IP 192.168.10.50.42144 > 192.168.11.50.80: Flags [S], seq 3065553465, win 29200, option
10:26:16.525928 IP 192.168.11.50.80 > 192.168.10.50.42144: Flags [S.], seq 3581351172, ack 3065553466, vin 29200, option
10:26:16.525928 IP 192.168.11.50.80 > 192.168.10.50.42144: Flags [S.], seq 3581351172, ack 3065553466, vin 29200, option
```

10:26:16.525928 IP 192.168.10.50.42144 > 192.168.11.50.80: Flags [.], ack 1, win 229, options [nop,nop,

LINA capture shows the flow which goes through it:

<#root>

firepower#

show capture CAPI

437 packets captured

```
1: 09:51:19.431007 802.1Q vlan#202 P0 192.168.10.50.42118 > 192.168.11.50.80: S 2459891187:245989114
2: 09:51:19.431648 802.1Q vlan#202 P0 192.168.11.50.80 > 192.168.10.50.42118: S 2860907367:28609073
3: 09:51:19.431847 802.1Q vlan#202 P0 192.168.10.50.42118 > 192.168.11.50.80: . ack 2860907368 win 1
4: 09:51:19.431953 802.1Q vlan#202 P0 192.168.10.50.42118 > 192.168.11.50.80: P 2459891188:24598913
5: 09:51:19.444816 802.1Q vlan#202 P0 192.168.11.50.80 > 192.168.10.50.42118: . 2860907368:28609087
6: 09:51:19.444831 802.1Q vlan#202 P0 192.168.11.50.80 > 192.168.10.50.42118: . 2860907368:28609087
```

...

Trace of the packets from LINA is another way to see the Snort verdicts. The first packet got the PASS verdict:

<#root>

firepower#

show capture CAPI packet-number 1 trace | i Type Verdict

Type: CAPTURE Type: ACCESS-LIST Type: ROUTE-LOOKUP Type: ACCESS-LIST Type: CONN-SETTINGS Type: NAT Type: NAT Type: IP-OPTIONS Type: CAPTURE Type: CAPTURE Type: NAT Type: CAPTURE Type: NAT Type: IP-OPTIONS Type: CAPTURE Type: FLOW-CREATION Type: EXTERNAL-INSPECT Type: SNORT

Snort id 22, NAP id 2, IPS id 0, Verdict PASS
Snort Verdict: (pass-packet) allow this packet
Type: INPUT-ROUTE-LOOKUP-FROM-OUTPUT-ROUTE-LOOKUP
Type: ADJACENCY-LOOKUP

Type: CAPTURE

Trace of the TCP SYN/ACK packet on the OUTSIDE interface:

<#root>

firepower#

show capture CAPO packet-number 2 trace | i Type | Verdict

Type: CAPTURE Type: ACCESS-LIST Type: FLOW-LOOKUP Type: EXTERNAL-INSPECT Type: SNORT Snort id 22, NAP id 2, IPS id 0, Verdict PASS Snort Verdict: (pass-packet) allow this packet Type: INPUT-ROUTE-LOOKUP-FROM-OUTPUT-ROUTE-LOOKUP Type: ADJACENCY-LOOKUP Type: CAPTURE

The TCP ACK gets the PERMITLIST verdict:

<#root>

firepower#

show capture CAPI packet-number 3 trace | i Type|Verdict
Type: CAPTURE
Type: ACCESS-LIST
Type: FLOW-LOOKUP
Type: EXTERNAL-INSPECT
Type: SNORT
Snort id 22, NAP id 2, IPS id 0, Verdict PERMITLIST
Snort Verdict: (fast-forward) fast forward this flow
Type: CAPTURE

This is the full output from the Snort Verdict (packet #3)

<#root>

firepower#

show capture CAPI packet-number 3 trace | b Type: SNORT
Type: SNORT
Subtype:
Result: ALLOW
Config:
Additional Information:
Snort Trace:
Packet: TCP, ACK, seq 687485179, ack 1029625865
AppID: service unknown (0), application unknown (0)
Firewall: trust/fastpath rule, id 268438858, allow
Snort id 31, NAP id 2, IPS id 0,
Verdict PERMITLIST
Snort Verdict: (fast-forward) fast forward this flow

The 4th packet is not forwarded to the Snort engine since the verdict is cached by the LINA engine:

<#root> firepower# show capture CAPI packet-number 4 trace 441 packets captured 4: 10:34:02.741523 802.1Q vlan#202 P0 192.168.10.50.42158 > 192.168.11.50.80: P 164375589:1643 Phase: 1 Type: CAPTURE Subtype: Result: ALLOW Config: Additional Information: MAC Access list Phase: 2 Type: ACCESS-LIST Subtype: Result: ALLOW Config: Implicit Rule Additional Information: MAC Access list Phase: 3 Type: FLOW-LOOKUP Subtype: Result: ALLOW Config: Additional Information: Found flow with id 1254, using existing flow Phase: 4 Type: SNORT

Type: SNORT Subtype: Result: ALLOW Config: Additional Information: Snort Verdict: (fast-forward) fast forward this flow

```
Result:
input-interface: INSIDE(vrfid:0)
input-status: up
input-line-status: up
Action: allow
```

1 packet shown

### Snort statistics confirm this:

<#root>

firepower#

show snort statistics

Packet Counters:

| Passed Packets                                                       | 2      |
|----------------------------------------------------------------------|--------|
| Blocked Packets<br>Injected Packets<br>Packets bypassed (Sport Down) | 0<br>0 |
| Packets bypassed (Snort Busy)                                        | 0      |
| Flow Counters:                                                       |        |
| Fast-Forwarded Flows                                                 | 1      |
| Blacklisted Flows                                                    | 0      |
| Miscellaneous Counters:                                              |        |
| Start-of-Flow events                                                 | 0      |
| End-of-Flow events                                                   | 1      |
| Denied flow events                                                   | 0      |
| Frames forwarded to Snort before drop                                | 0      |
| Inject packets dropped                                               | 0      |

Packet flow with Trust rule. A few packets are inspected by Snort and the rest are inspected by LINA:

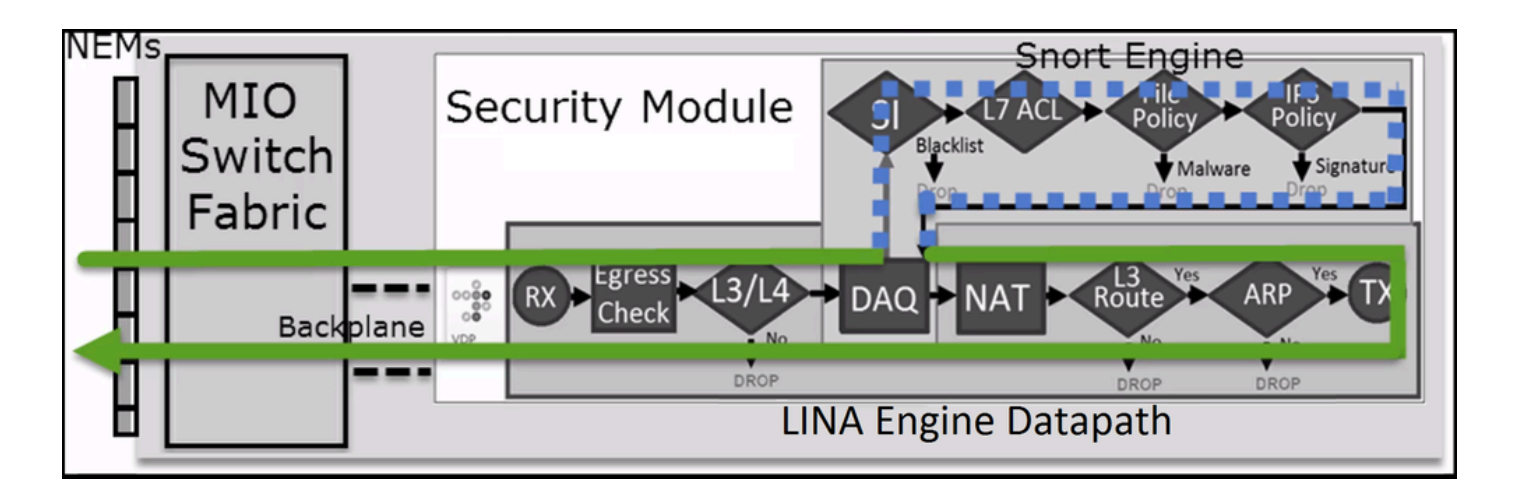

### Scenario 2. ACP Trust Action (without SI, QoS, and Identity Policy)

In case you want the FTD to apply Security Intelligence (SI) checks to all flows, SI is already enabled at the ACP level and you can specify the SI sources (TALOS, feeds, lists, etc). On the other hand, in case you want to disable it, you disable SI for Networks globally per ACP, SI for URL, and SI for DNS. The SI for Networks and URL is disabled as shown in the image:

| DNS Policy 🖌 🗎              |                             |  |  |  |  |  |  |
|-----------------------------|-----------------------------|--|--|--|--|--|--|
| Default DNS Policy          |                             |  |  |  |  |  |  |
| Whitelist (1)               | Blacklist (1)               |  |  |  |  |  |  |
| Networks                    | Networks 🛢                  |  |  |  |  |  |  |
| Global Whitelist (Any Zone) | Global Blacklist (Any Zone) |  |  |  |  |  |  |
| URLs                        | URLs                        |  |  |  |  |  |  |
|                             |                             |  |  |  |  |  |  |

In this case, the Trust rule is deployed to LINA as trust:

<#root>

>

```
show access-list
```

```
•••
```

```
access-list CSM_FW_ACL_ line 9 remark rule-id 268435461: L4 RULE: Rule1
access-list CSM_FW_ACL_ line 10 advanced trust ip host 192.168.1.40 host 192.168.2.40 rule-id 268435461
```

**Note**: As of 6.2.2 FTD supports TID. TID works in a way similar to SI, but in case SI is disabled, it does not 'force' packet redirection to the Snort engine for TID inspection.

Initiate an HTTP session from host-A (192.168.1.40) to host-B (192.168.2.40). Since this is an FP4100 and supports Flow Offload in hardware these things happen:

- A few packets are forwarded through the FTD LINA engine and the rest of the flow is offloaded to SmartNIC (HW accelerator)
- No packets are forwarded to the Snort engine

The FTD LINA connection table shows the flag"o" which means the flow was offloaded to HW. Also, note the absence of the "N" flag. This essentially means 'no Snort redirection':

| <#root>      |                 |        |                     |      |          |       |         |       |     |
|--------------|-----------------|--------|---------------------|------|----------|-------|---------|-------|-----|
| firepower#   |                 |        |                     |      |          |       |         |       |     |
| show conn    |                 |        |                     |      |          |       |         |       |     |
| 1 in use, 15 | most used       |        |                     |      |          |       |         |       |     |
| TCP OUTSIDE  | 192.168.2.40:80 | INSIDE | 192.168.1.40:32809, | idle | 0:00:00, | bytes | 949584, | flags | UIO |
| 0            |                 |        |                     |      |          |       |         |       |     |

Snort statistics show only logging events at the start and at the end of the session:

<#root>

firepower#

show snort statistics

```
Packet Counters:
                                                               0
  Passed Packets
  Blocked Packets
                                                               0
  Injected Packets
                                                               0
  Packets bypassed (Snort Down)
                                                               0
  Packets bypassed (Snort Busy)
                                                               0
Flow Counters:
  Fast-Forwarded Flows
                                                               0
  Blacklisted Flows
                                                               0
Miscellaneous Counters:
  Start-of-Flow events
                                                              1
  End-of-Flow events
                                                              1
```

FTD LINA logs show that for each session there were 2 flows (one per each direction) offloaded to HW:

<#root>

```
Sep 27 2017 20:16:05: %ASA-7-609001: Built local-host INSIDE:192.168.1.40
Sep 27 2017 20:16:05: %ASA-6-302013: Built inbound TCP connection 25384 for INSIDE:192.168.1.40/32809 (
Sep 27 2017 20:16:05: %ASA-6-805001:
```

Offloaded TCP Flow for connection 25384 from INSIDE

:192.168.1.40/32809 (192.168.1.40/32809) to OUTSIDE:192.168.2.40/80 (192.168.2.40/80) Sep 27 2017 20:16:05: %ASA-6-805001:

Offloaded TCP Flow for connection 25384 from OUTSIDE

:192.168.2.40/80 (192.168.2.40/80) to INSIDE:192.168.1.40/32809 (192.168.1.40/32809) Sep 27 2017 20:16:05: %ASA-6-805002: TCP Flow is no longer offloaded for connection 25384 from OUTSIDE: Sep 27 2017 20:16:05: %ASA-6-805002: TCP Flow is no longer offloaded for connection 25384 from INSIDE:1 Sep 27 2017 20:16:05: %ASA-6-302014: Teardown TCP connection 25384 for INSIDE:192.168.1.40/32809 to OUT Sep 27 2017 20:16:05: %ASA-7-609002: Teardown local-host INSIDE:192.168.1.40 duration 0:00:00

Packet flow with Trust rule deployed as trust action in LINA. A few packets are inspected by LINA and the rest are offloaded to SmartNIC (FP4100/FP9300):

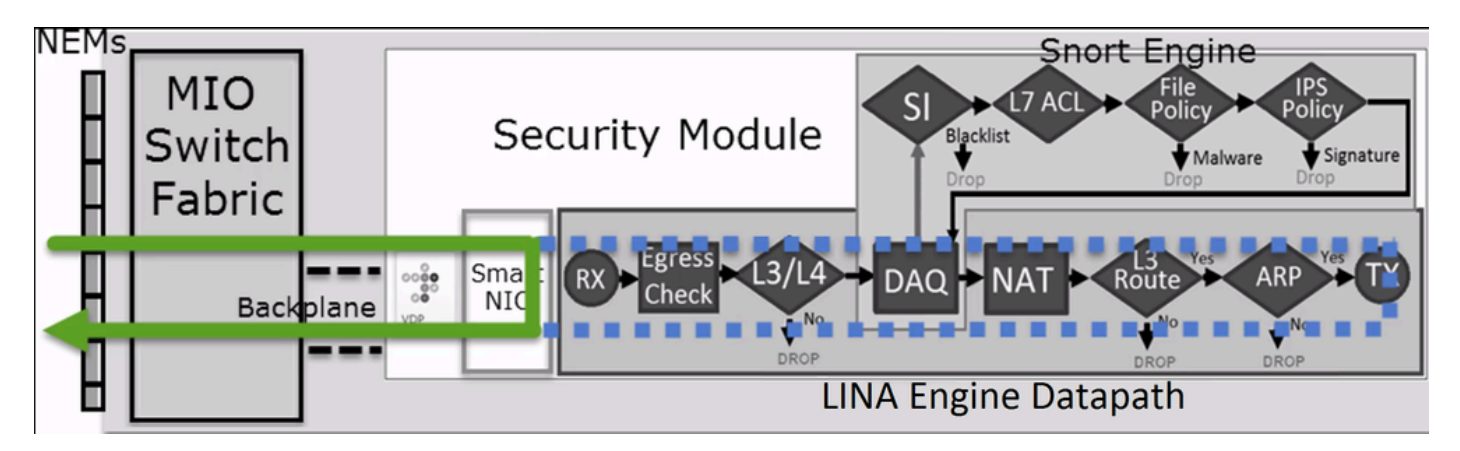

### **Use Cases**

- You must use **Trust** action when you want only a few packets to be checked by the Snort engine (for example Application detection, SI check) and the rest of the flow to be offloaded to the LINA engine
- If you use FTD on FP4100/9300 and want the flow to completely bypass the Snort inspection then consider the Prefilter rule with **Fastpath** action (see the related section in this document)

### **Prefilter Policy Block Action**

Consider the topology as shown in the image:

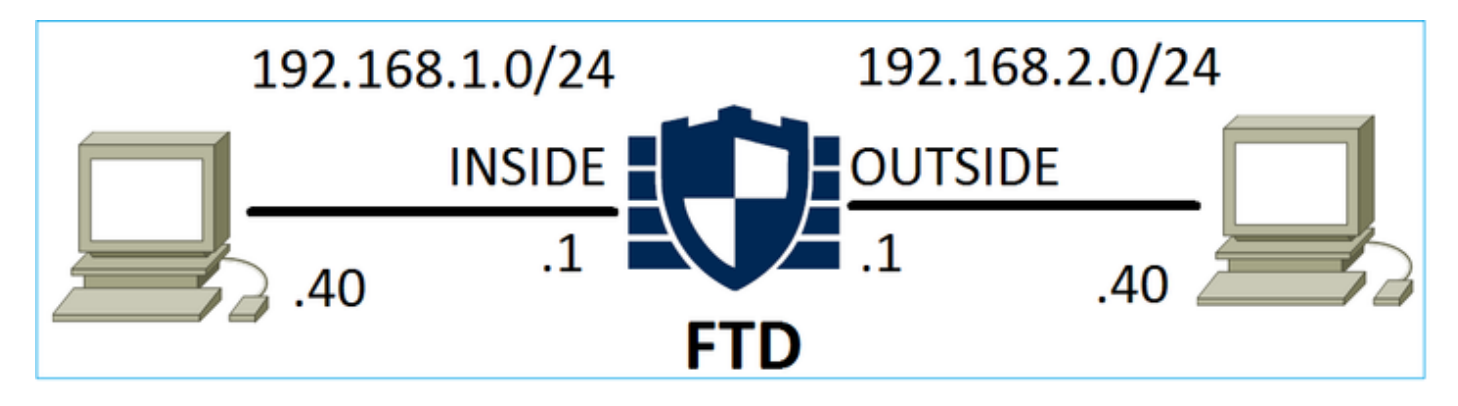

Consider also the policy as shown in the image:

| Access            | Control 🕨 Prefil | ter Net   | work | Disc      | overy Applica      | ation Detectors         | Correlation    | Actions          | •                |             |  |  |  |
|-------------------|------------------|-----------|------|-----------|--------------------|-------------------------|----------------|------------------|------------------|-------------|--|--|--|
| FTD_I             | FTD_Prefilter    |           |      |           |                    |                         |                |                  |                  |             |  |  |  |
| Enter Description |                  |           |      |           |                    |                         |                |                  |                  |             |  |  |  |
| Rules             |                  |           |      |           |                    |                         |                |                  |                  |             |  |  |  |
|                   |                  |           |      |           |                    |                         | Add Tunnel Ru  | ile 🛛 📀 Ado      | l Prefilter Rule | Search Rule |  |  |  |
| #                 | Name             | Rule T    |      | De<br>Int | Source<br>Networks | Destination<br>Networks | Source<br>Port | Destinat<br>Port | VLAN Tag         | Action      |  |  |  |
| 1                 | Prefilter1       | Prefilter | any  | any       | 👼 192.168.1.40     | 👼 192.168.2.40          | any            | any              | any              | 🗙 Block     |  |  |  |

This is the deployed policy in the FTD Snort engine (ngfw.rules file):

#### <#root>

# Start of tunnel and priority rules.

#

These rules are evaluated by LINA

. Only tunnel tags are used from the matched rule id. 268437506

deny

any 192.168.1.40 32 any any 192.168.2.40 32 any any any (tunnel -1

#### In LINA:

<#root>

```
access-list CSM_FW_ACL_ line 1 remark rule-id 268437506: PREFILTER POLICY: FTD_Prefilter access-list CSM_FW_ACL_ line 2 remark rule-id 268437506: RULE: Prefilter1 access-list CSM_FW_ACL_ line 3 advanced
```

#### deny

```
ip host 192.168.1.40 host 192.168.2.40 rule-id 268437506 event-log flow-start (hitcnt=0) 0x76476240
```

When you trace a virtual packet, it shows that the packet is dropped by LINA and never forwarded to Snort:

<#root>

firepower# packet-tracer input INSIDE icmp 192.168.1.40 8 0 192.168.2.40

Phase: 4

Type: ACCESS-LIST

Subtype: log

Result: DROP

Config: access-group CSM\_FW\_ACL\_ global access-list CSM\_FW\_ACL\_ advanced deny ip host 192.168.1.40 host 192.168.2.40 rule-id 268437506 event-log

access-list CSM\_FW\_ACL\_ remark rule-id 268437506:

PREFILTER POLICY: FTD\_Prefilter

access-list CSM\_FW\_ACL\_ remark rule-id 268437506: RULE: Prefilter1
Additional Information:

Result: input-interface: INSIDE input-status: up input-line-status: up output-interface: OUTSIDE output-status: up output-line-status: up Action: drop

Drop-reason: (acl-drop) Flow is denied by configured rule

Snort statistics show:

#### <#root>

#### firepower#

#### show snort statistics

| Packet Counters:              |   |
|-------------------------------|---|
| Passed Packets                | 0 |
| Blocked Packets               | 0 |
| Injected Packets              | 0 |
| Packets bypassed (Snort Down) | 0 |
| Packets bypassed (Snort Busy) | 0 |
| Flow Counters:                |   |
| Fast-Forwarded Flows          | 0 |
| Blacklisted Flows             | 0 |
| Miscellaneous Counters:       |   |
| Start-of-Flow events          | 0 |
| End-of-Flow events            | 0 |
| Denied flow events            | 1 |

### LINA ASP drops show:

<#root>

firepower#

show asp drop

Frame drop:

1

### **Use Cases**

You can use a Prefilter Block rule when you want to block traffic based on L3/L4 conditions and without the need to do any Snort inspection of the traffic.

### **Prefilter Policy Fastpath Action**

Consider the Prefilter Policy rule as shown in the image:

| Access    | Control 🕨 Prefilt                                   | er Netv   | vork (     | Disco     | overy Applic       | ation Detectors         | Correlati      | on Action         | s <b>v</b> |            |  |  |
|-----------|-----------------------------------------------------|-----------|------------|-----------|--------------------|-------------------------|----------------|-------------------|------------|------------|--|--|
| FTD_      | FTD_Prefilter                                       |           |            |           |                    |                         |                |                   |            |            |  |  |
| Enter Des | Enter Description                                   |           |            |           |                    |                         |                |                   |            |            |  |  |
| Rules     |                                                     |           |            |           |                    |                         |                |                   |            |            |  |  |
|           | O Add Tunnel Rule O Add Prefilter Rule Search Rules |           |            |           |                    |                         |                |                   |            |            |  |  |
| #         | Name                                                | Rule T    | Sot<br>Int | De<br>Int | Source<br>Networks | Destination<br>Networks | Source<br>Port | Destinati<br>Port | VLAN Tag   | Action     |  |  |
| 1         | Prefilter1                                          | Prefilter | any        | any       | 灵 192.168.1.40     | 2 192.168.2.40          | any            | 🛫 TCP (6):80      | any        | ⇒ Fastpath |  |  |

This is the deployed policy in the FTD Snort engine:

<#root>

268437506

fastpath

any any any any any any any (log dcforward flowend) (tunnel -1)

In FTD LINA:

<#root>

access-list CSM\_FW\_ACL\_ line 1 remark rule-id 268437506:

PREFILTER POLICY: FTD\_Prefilter

access-list CSM\_FW\_ACL\_ line 2 remark rule-id 268437506: RULE: Prefilter1 access-list CSM\_FW\_ACL\_ line 3 advanced

trust

tcp host 192.168.1.40 host 192.168.2.40 eq www rule-id 268437506 event-log flow-end (hitcnt=0) 0xf3410

#### **Verify Behavior**

When host-A (192.168.1.40) tries to open an HTTP session to host-B (192.168.2.40) a few packets go through LINA and the rest are offloaded to SmartNIC. In this case system support trace with firewall-engine-debug enabled shows:

<#root>

>

system support trace
Please specify an IP protocol: tcp
Please specify a client IP address: 192.168.1.40
Please specify a client port:
Please specify a server IP address: 192.168.2.40
Please specify a server port:
Enable firewall-engine-debug too? [n]: y
Monitoring packet tracer debug messages
192.168.1.40-32840 > 192.168.2.40-80 6 AS 1 I 8 Got end of flow event from hardware
with flags 04000000

LINA logs show the offloaded flow:

#### <#root>

```
Oct 01 2017 14:36:51: %ASA-7-609001: Built local-host INSIDE:192.168.1.40
Oct 01 2017 14:36:51: %ASA-7-609001: Built local-host OUTSIDE:192.168.2.40
Oct 01 2017 14:36:51: %ASA-6-302013: Built inbound TCP connection 966 for INSIDE:192.168.1.40/32840 (19
Oct 01 2017 14:36:51: %ASA-6-805001:
```

Offloaded TCP Flow for connection 966 from INSIDE

:192.168.1.40/32840 (192.168.1.40/32840) to OUTSIDE:192.168.2.40/80 (192.168.2.40/80) Oct 01 2017 14:36:51: %ASA-6-805001:

Offloaded TCP Flow for connection 966 from OUTSIDE

:192.168.2.40/80 (192.168.2.40/80) to INSIDE:192.168.1.40/32840 (192.168.1.40/32840)

LINA captures show 8 packets go through:

<#root>

firepower# show capture capture CAPI type raw-data buffer 33554432 trace trace-count 100 interface INSIDE [Capturing -

3908 bytes]

match ip host 192.168.1.40 host 192.168.2.40 capture CAPO type raw-data buffer 33554432 trace trace-count 100 interface OUTSIDE [Capturing -

3908 bytes]

<#root>

firepower#

show capture CAPI

#### 8 packets captured

| 1: | 14:45:32.700021 | 192.168.1.40.32842 > 192.168.2.40.80: S 3195173118:3195173118(0) win 2920 <mss< th=""></mss<>             |
|----|-----------------|----------------------------------------------------------------------------------------------------|
| 2: | 14:45:32.700372 | 192.168.2.40.80 > 192.168.1.40.32842: S 184794124:184794124(0) ack 3195173119 w                           |
| 3: | 14:45:32.700540 | 192.168.1.40.32842 > 192.168.2.40.80: P 3195173119:3195173317(198) ack 18479412                           |
| 4: | 14:45:32.700876 | 192.168.2.40.80 > 192.168.1.40.32842: . 184794125:184795493(1368) ack 319517331                           |
| 5: | 14:45:32.700922 | 192.168.2.40.80 > 192.168.1.40.32842: P 184795493:184796861(1368) ack 319517331                           |
| 6: | 14:45:32.701425 | 192.168.2.40.80 > 192.168.1.40.32842: FP 184810541:184810851(310) ack 319517331                           |
| 7: | 14:45:32.701532 | 192.168.1.40.32842 > 192.168.2.40.80: F 3195173317:3195173317(0) ack 184810852                            |
| 8: | 14:45:32.701639 | 192.168.2.40.80 > 192.168.1.40.32842: . ack 3195173318 win 2697 <nop,nop,timest< td=""></nop,nop,timest<> |

22

### FTD Flow-offload statistics show 22 packets offloaded to HW:

<#root>

firepower#

```
show flow-offload statistics
```

Packet stats of port : 0

| $\mathbf{T}\mathbf{x}$ | Packet | count | : |
|------------------------|--------|-------|---|
|                        |        |       |   |

| Rx Packet count | :           |   | 22    |  |  |
|-----------------|-------------|---|-------|--|--|
| Dropped Pack    | et count    | : | 0     |  |  |
| VNIC transmi    | tted packet | : | 22    |  |  |
| VNIC transmi    | tted bytes  | : | 15308 |  |  |
| VNIC Dropped    | packets     | : | 0     |  |  |
| VNIC erroneo    | us received | : | 0     |  |  |
| VNIC CRC err    | ors         | : | 0     |  |  |
| VNIC transmi    | t failed    | : | 0     |  |  |
| VNIC multica    | st received | : | 0     |  |  |

You can also use the **show flow-offload flow** command to see additional information related to the offloaded flows. Here is an example:

<#root>

firepower#

show flow-offload flow

- The percentage is based on the **"show conn"** output. For example, if 5 conns in total go through the FTD LINA engine and 1 of them is offloaded then 20% is reported as offloaded
- The maximum limit of offloaded sessions depends on the software version (for example ASA 9.8.3 and FTD 6.2.3 support 4 million bi-directional (or 8 million unidirectional) offloaded flows)
- In case the number of offloaded flows reaches the limit (for example 4 million bi-directional flows) no new connections are offloaded until current connections are removed from the offloaded table

In order to see all the packets on FP4100/9300 that go through FTD (offloaded + LINA) there is a need to enable capture at chassis level as shown in the image:

| Capture Session | Filter List        |                                   |                                |                     |              |
|-----------------|--------------------|-----------------------------------|--------------------------------|---------------------|--------------|
|                 |                    |                                   |                                | Captu               | ire Session  |
| ▲ CA            | P Drop Count: 0 Op | perational State: DOWN - Session_ | Admin_Shut Buffer Size: 256 MB | Snap Length: 1518 E | Bytes        |
| Interface Name  | Filter             | File Size (in bytes)              | File Name                      | Device Name         |              |
| Ethernet1/9     | None               | 0                                 | CAP-ethernet-1-9-0.pcap        | FTD                 | $\mathbf{A}$ |
| Ethernet1/1     | None               | 0                                 | CAP-ethernet-1-1-0.pcap        | FTD                 | $\mathbf{A}$ |

Chassis backplane capture shows both directions. Due to FXOS capture architecture (2 capture points per direction) every packet is shown **twice** as shown in the image:

Packet statistics:

- Total packets through FTD: 30
- Packets through FTD LINA: 8
- Packets offloaded to SmartNIC HW accelerator: 22

In the case of a platform different than FP4100/FP9300 all the packets are handled by the LINA engine since flow-offload is not supported (note the absence of the **o** flag):

The LINA syslogs only show connection setup and connection termination events:

<#root>

FP2100-6#

show log | i 192.168.2.40

Jun 21 2020 14:29:44: %FTD-6-302013:

Built inbound TCP

connection 6914 for INSIDE:192.168.1.40/50900 (192.168.11.101/50900) to OUTSIDE:192.168.2.40/80 (192.1) Jun 21 2020 14:30:30: %FTD-6-302014:

Teardown TCP connection

6914 for INSIDE:192.168.1.40/50900 to OUTSIDE:192.168.2.40/80 duration 0:00:46 bytes 565 TCP FINs from

### **Use Cases**

- Use **Prefilter Fastpath** action when you want to bypass completely the Snort inspection. You typically want to do this for big fat flows that you trust like backups, database transfers, etc
- On FP4100/9300 appliances the **Fastpath** action triggers flow-offload and only a few packets go through the FTD LINA engine. The rest is handled by SmartNIC which decreases the latency

#### **Prefilter Policy Fastpath Action (Inline-Set)**

In case a Prefilter Policy Fastpath action is applied on traffic that goes through an inline-set (NGIPS interfaces) these points must be taken into consideration:

- The rule is applied to the LINA engine as a **trust** action
- The flow is not inspected by the Snort engine
- Flow offload (HW acceleration) does not occur since flow offload is not applicable on NGIPS interfaces

Here is an example of a packet trace in the case of Prefilter Fastpath action applied on an inline-set:

firepower# packet-tracer input inside tcp 192.168.1.40 12345 192.168.1.50 80 detailed

Phase: 1 Type: NGIPS-MODE Subtype: ngips-mode Result: ALLOW Config: Additional Information: The flow ingressed an interface configured for NGIPS mode and NGIPS services will be applied Forward Flow based lookup yields rule: in id=0x2ad7ac48b330, priority=501, domain=ips-mode, deny=false hits=2, user\_data=0x2ad80d54abd0, cs\_id=0x0, flags=0x0, protocol=0 src ip/id=0.0.0.0, mask=0.0.0.0, port=0, tag=any dst ip/id=0.0.0.0, mask=0.0.0.0, port=0, tag=any, dscp=0x0 input\_ifc=inside, output\_ifc=any Phase: 2 Type: ACCESS-LIST Subtype: log Result: ALLOW Config: access-group CSM\_FW\_ACL\_ global access-list CSM\_FW\_ACL\_ advanced trust ip object 192.168.1.0 object 192.168.1.0 rule-id 268438531 event access-list CSM\_FW\_ACL\_ remark rule-id 268438531: PREFILTER POLICY: PF1 access-list CSM\_FW\_ACL\_ remark rule-id 268438531: RULE: 1 Additional Information: Forward Flow based lookup yields rule: in id=0x2ad9f9f8a7f0, priority=12, domain=permit, trust hits=1, user\_data=0x2ad9b23c5d40, cs\_id=0x0, use\_real\_addr, flags=0x0, protocol=0 src ip/id=192.168.1.0, mask=255.255.255.0, port=0, tag=any, ifc=any dst ip/id=192.168.1.0, mask=255.255.255.0, port=0, tag=any, ifc=any, vlan=0, dscp=0x0 input\_ifc=any, output\_ifc=any Phase: 3 Type: NGIPS-EGRESS-INTERFACE-LOOKUP Subtype: Resolve Egress Interface Result: ALLOW Config: Additional Information: Ingress interface inside is in NGIPS inline mode. Egress interface outside is determined by inline-set configuration Phase: 4 Type: FLOW-CREATION Subtype: Result: ALLOW Config: Additional Information: New flow created with id 7, packet dispatched to next module Module information for forward flow ... snp\_fp\_ips\_tcp\_state\_track\_lite snp\_fp\_ips\_mode\_adj snp\_fp\_tracer\_drop snp\_ifc\_stat Module information for reverse flow ... snp\_fp\_ips\_tcp\_state\_track\_lite snp\_fp\_ips\_mode\_adj snp\_fp\_tracer\_drop snp\_ifc\_stat Result: input-interface: inside input-status: up input-line-status: up Action: allow

This is the visual representation of the packet path:

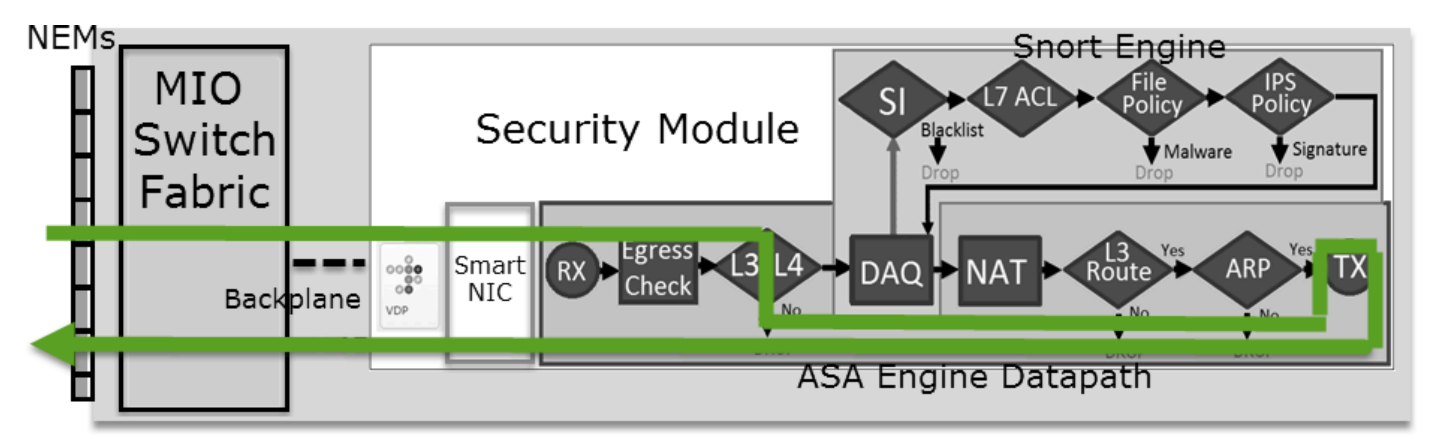

### **Prefilter Policy Fastpath Action (Inline-Set with Tap)**

Same as the Inline-Set case

### **Prefilter Policy Analyze Action**

### Scenario 1. Prefilter Analyze with ACP Block Rule

Consider the Prefilter Policy which contains an Analyze rule as shown in the image:

| A  | ccess Control   | ▶ Prefilt | er Netw            | ork Discove          | ery Applicat       | ion Detectors           | Correla        | ation Ad         | tions 🔻        |          |      |
|----|-----------------|-----------|--------------------|----------------------|--------------------|-------------------------|----------------|------------------|----------------|----------|------|
| Ρ  | refilter_P      | olicy1    |                    |                      |                    |                         |                |                  |                |          |      |
| En | ter Description |           |                    |                      |                    |                         |                |                  |                |          |      |
|    | Rules           |           |                    |                      |                    |                         |                |                  |                |          |      |
|    |                 |           |                    |                      |                    | ObA 📀                   | Tunnel Ru      | le 📀 Ac          | ld Prefilter R | ule Sear | ch R |
| #  | Name            | Rule T    | Source<br>Interfac | Destinat<br>Interfac | Source<br>Networks | Destination<br>Networks | Source<br>Port | Destinat<br>Port | VLAN Tag       | Action   |      |
| 1  | Prefilter_Rule1 | Prefilter | any                | any                  | 👼 192.168.1.40     | 👼 192.168.2.40          | any            | any              | any            | ؇ Analyz | ze   |

The ACP contains only the default rule which is set to Block All Traffic as shown in the image:

| Access Control > Access Control                     | Network Di           | scovery       | Applicati | on Dete   | ctors   | Correlatio   | n Actio     | ons 🔻     |                 |        |
|-----------------------------------------------------|----------------------|---------------|-----------|-----------|---------|--------------|-------------|-----------|-----------------|--------|
| ACP1                                                |                      |               |           |           |         |              |             |           |                 |        |
| Enter Description                                   |                      |               |           |           |         |              |             |           |                 |        |
| Prefilter Policy Prefilter_Policy1                  |                      |               | S         | SL Policy | y: None |              |             |           |                 |        |
|                                                     |                      |               |           |           |         |              |             |           |                 |        |
| Rules Security Intelligence HTTP Responses Advanced |                      |               |           |           |         |              |             |           |                 |        |
|                                                     |                      |               |           |           | Show R  | ule Conflict | S           |           |                 |        |
|                                                     |                      |               |           |           | -       |              |             |           |                 |        |
| # Name Zones Zones                                  | Source<br>Netwo      | Dest<br>Netwo | VLAN      | Users     | Applic  | Sourc        | Dest P      | URLs      | ISE/S<br>Attrib | Action |
| ✓ Mandatory - ACP1 (-)                              |                      |               |           |           |         |              |             |           |                 |        |
| There are no rules in this section. Add R           | ule or Add Categ     | iory          |           |           |         |              |             |           |                 |        |
| ▼ Default - ACP1 (-)                                | ▼ Default - ACP1 (-) |               |           |           |         |              |             |           |                 |        |
| There are no rules in this section. Add R           | ule or Add Categ     | iory          |           |           |         |              |             |           |                 | 1.1    |
| Default Action                                      |                      |               |           |           |         | A            | ccess Contr | ol: Block | All Traffic     |        |

This is the deployed policy in the FTD Snort engine (ngfw.rules file):

<#root>
# Start of tunnel and priority rules.
# These rules are evaluated by LINA. Only tunnel tags are used from the matched rule id.
268435460 allow any 192.168.1.40 32 any any 192.168.2.40 32 any any any (tunnel -1)
268435459 allow any any 1025-65535 any any 3544 any 17 (tunnel -1)
268435459 allow any any 3544 any any 1025-65535 any 17 (tunnel -1)
268435459 allow any any any any any any any any 47 (tunnel -1)
268435459 allow any any any any any any any any 41 (tunnel -1)
268435459 allow any any any any any any any any 4 (tunnel -1)
# End of tunnel and priority rules.
# Start of AC rule.
268435458 deny any any any any any any any any any (log dcforward flowstart)
# End of AC rule.
This is the deployed policy in FTD LINA engine:

<#root>

access-list CSM\_FW\_ACL\_ line 3 advanced

permit

ip host 192.168.1.40 host 192.168.2.40 rule-id 268435460 (hitcnt=0) 0xb788b786

#### **Verify Behavior**

Packet-tracer shows that the packet is allowed by LINA, is forwarded to Snort engine (due to permit action) and Snort Engine returns a Block verdict since the default action from AC is matched.

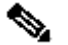

When you trace a packet it reveals the same:

<#root>

firepower#

packet-tracer input INSIDE icmp 192.168.1.40 8 0 192.168.2.40

. . . Phase: 4 Type: ACCESS-LIST Subtype: log Result: ALLOW Config: access-group CSM\_FW\_ACL\_ global

access-list CSM\_FW\_ACL\_ advanced permit ip host 192.168.1.40 host 192.168.2.40 rule-id 268435460

access-list CSM\_FW\_ACL\_ remark rule-id 268435460: PREFILTER POLICY: Prefilter\_Policy1 access-list CSM\_FW\_ACL\_ remark rule-id 268435460: RULE: Prefilter\_Rule1 Additional Information:

This packet will be sent to snort for additional processing where a verdict will be reached

Phase: 14

Type: SNORT

Subtype:

Result: DROP

Config: Additional Information: Snort Trace: Packet: ICMP AppID: service ICMP (3501), application unknown (0) Firewall: starting rule matching, zone  $-1 \rightarrow -1$ , geo 0 -> 0, vlan 0, sgt 65535, user 9999997, icmpType

Firewall: block rule, id 268435458, drop

Snort: processed decoder alerts or actions queue, drop NAP id 1, IPS id 0,

Verdict BLOCKLIST, Blocked by Firewall

Snort Verdict:

(block-list) block list this flow

Result: input-interface: INSIDE input-status: up input-line-status: up output-interface: OUTSIDE output-status: up output-line-status: up Action: drop

### Scenario 2. Prefilter Analyze with ACP Allow Rule

If the goal is to allow the packet to traverse through the FTD, there is a need to add a rule in ACP. The Action can be either Allow or Trust which depends on the goal (for example if you want to apply an L7 inspection you must use Allow action) as shown in the image:

| A  | lcc  | ess Con     | trol 🕨 Ac   | ccess Con    | trol          | Network Discove    | ery Ap          | plication | Detect   | ors       | Correla | tion  | Actions   | •        |               |               |
|----|------|-------------|-------------|--------------|---------------|--------------------|-----------------|-----------|----------|-----------|---------|-------|-----------|----------|---------------|---------------|
| A  | ١C   | P1          |             |              |               |                    |                 |           |          |           |         |       |           |          |               |               |
| Er | nte  | r Descripti | on          |              |               |                    |                 |           |          |           |         |       |           |          |               |               |
| Pr | refi | ilter Polic | y: Prefilte | er_Policy1   |               |                    |                 | SSL       | Policy:  | None      |         |       |           |          |               | Identit       |
|    | _    |             |             |              |               |                    |                 |           |          |           |         |       |           |          | Te In         | heritance Sel |
| _  |      | Rules       | Security    | Intelligen   | ce H          | TTP Responses      | Advanced        |           |          |           |         |       |           |          |               |               |
| 1  | ä    | Filter by [ | Device      |              |               |                    |                 | 🗆 s       | how Rule | e Conflic | ts 🕑    | 📀 Add | Category  | $\odot$  | Add Rule      | Search Rule   |
| 4  | #    | Name        |             | Sou<br>Zones | Dest<br>Zones | Source<br>Networks | Dest<br>Networl | s         | VLA      | Users     | Арр     | Sou   | Des       | URLs     | ISE           | Action        |
|    |      |             |             |              |               |                    |                 |           |          |           |         |       |           |          | Attr          |               |
|    | •    | Mandato     | ry - ACP:   | 1 (1-1)      |               |                    |                 |           |          |           |         |       |           |          |               |               |
| 1  | L    | Rule1       |             | Any          | Any           | 2 192.168.1.40     | ) 👼 192.        | 168.2.40  | Any      | Any       | Any     | Any   | Any       | Any      | Any           | 🖋 Allow       |
|    | •    | Default -   | ACP1 (-     | )            |               |                    |                 |           |          |           |         |       |           |          |               |               |
| 1  | The  | ere are no  | rules in ti | his section. | Add Rule      | or Add Category    |                 |           |          |           |         |       |           |          |               |               |
|    | De   | fault Acti  | on          |              |               |                    |                 |           |          |           |         | Acc   | ess Contr | ol: Bloc | k All Traffic | C             |

The deployed policy in FTD Snort engine:

<#root>

# Start of AC rule.

268435461 allow any 192.168.1.40 32 any any 192.168.2.40 32 any any any

```
268435458 deny any any any any any any any any any (log dcforward flowstart) # End of AC rule.
```

In LINA engine:

<#root>

access-list CSM\_FW\_ACL\_ line 3 advanced

#### permit

ip host 192.168.1.40 host 192.168.2.40 rule-id 268435460 (hitcnt=1) 0xb788b786

### **Verify Behavior**

Packet-tracer shows that the packet matches rule 268435460 in LINA and 268435461 in Snort engine:

firepower# packet-tracer input INSIDE icmp 192.168.1.40 8 0 192.168.2.40 . . . Phase: 4 Type: ACCESS-LIST Subtype: log Result: ALLOW Config: access-group CSM\_FW\_ACL\_ global access-list CSM\_FW\_ACL\_ advanced permit ip host 192.168.1.40 host 192.168.2.40 rule-id 268435460 access-list CSM\_FW\_ACL\_ remark rule-id 268435460: PREFILTER POLICY: Prefilter\_Policy1 access-list CSM\_FW\_ACL\_ remark rule-id 268435460: RULE: Prefilter\_Rule1 Additional Information: This packet will be sent to snort for additional processing where a verdict will be reached Phase: 14 Type: SNORT Subtype: Result: ALLOW Config: Additional Information: Snort Trace: Packet: ICMP AppID: service ICMP (3501), application unknown (0) Firewall: starting rule matching, zone -1 -> -1, geo 0 -> 0, vlan 0, sgt 65535, user 9999997, icmpType Firewall: allow rule, id 268435461, allow NAP id 1, IPS id 0, Verdict PASS Snort Verdict: (pass-packet) allow this packet ... Result: input-interface: INSIDE input-status: up input-line-status: up output-interface: OUTSIDE output-status: up output-line-status: up Action: allow

#### Scenario 3. Prefilter Analyze with ACP Trust Rule

In case the ACP contains a Trust rule then you have this as shown in the image:

| A  | CC   | ess Control 🕨      | Access Con    | trol     | Network Discove | ery Application  | Detecto  | ors (          | Correlati | on A  | ctions 🔻  |             |               |              |
|----|------|--------------------|---------------|----------|-----------------|------------------|----------|----------------|-----------|-------|-----------|-------------|---------------|--------------|
| Α  | C    | P1                 |               |          |                 |                  |          |                |           |       |           |             |               |              |
| Er | nter | Description        |               |          |                 |                  |          |                |           |       |           |             |               |              |
| Pr | efi  | Iter Policy: Prefi | ter_Policy1   |          |                 | s                | SL Polic | y: <u>None</u> |           |       |           |             |               | Identi       |
|    | _    |                    |               |          |                 |                  |          |                |           |       |           |             | Te In         | heritance Se |
|    |      | Rules Securi       | ty Intelligen | ce HT    | TP Responses    | Advanced         |          |                |           |       |           |             |               |              |
| 1  | ä    | Filter by Device   |               |          |                 |                  | Show     | / Rule Co      | nflicts 😡 | ) 🕜 A | dd Catego | ory 📀       | Add Rule      | Search Rul   |
|    | #    | Name               | Sou           | Dest     | Source          | Dest             | VIA      | lleare         | App       | Sou   | Des       | l IDI e     | TSE           | Action       |
|    |      | Nume               | Zones         | Zones    | Networks        | HELWOIKS         | V LA     | 03Cr3          | App       | 500   | Desin     | UKES        | Attr          | Action       |
| •  | •    | Mandatory - AC     | P1 (1-1)      |          |                 |                  |          |                |           |       |           |             |               |              |
| 1  | L    | Rule1              | Any           | Any      | 2 192.168.1.40  | ) 👳 192.168.2.40 | Any      | Any            | Any       | Any   | Any       | Any         | Any           | ⇒ Trust      |
| •  | •    | Default - ACP1 (   | (-)           |          |                 |                  |          |                |           |       |           |             |               |              |
|    | The  | re are no rules in | this section. | Add Rule | or Add Category |                  |          |                |           |       |           |             |               |              |
|    | Def  | fault Action       |               |          |                 |                  |          |                |           |       | Access Co | ntrol: Bloc | k All Traffic | 5            |

#### Snort:

<#root>

# Start of AC rule.

268435461 fastpath any 192.168.1.40 32 any any 192.168.2.40 32 any any any

268435458 deny any any any any any any any any any (log dcforward flowstart) # End of AC rule.

### LINA:

<#root>

access-list CSM\_FW\_ACL\_ line 3 advanced

#### permit

ip host 192.168.1.40 host 192.168.2.40 rule-id 268435460 (hitcnt=2) 0xb788b786

Remember that since the SI is enabled by default, the Trust rule is deployed as **permit** action on LINA so at least a few packets are redirected to the Snort engine for inspection.

#### **Verify Behavior**

Packet-tracer shows that the Snort engine Permitlists the packet and essentially offloads the rest flow to LINA:

<#root>

firepower#

packet-tracer input INSIDE icmp 192.168.1.40 8 0 192.168.2.40

Phase: 4

. . .

Type: ACCESS-LIST Subtype: log Result: ALLOW Config: access-group CSM\_FW\_ACL\_ global access-list CSM\_FW\_ACL\_ advanced permit ip host 192.168.1.40 host 192.168.2.40 rule-id 268435460 access-list CSM\_FW\_ACL\_ remark rule-id 268435460: PREFILTER POLICY: Prefilter\_Policy1 access-list CSM\_FW\_ACL\_ remark rule-id 268435460: RULE: Prefilter\_Rule1 Additional Information: This packet will be sent to snort for additional processing where a verdict will be reached Phase: 14 Type: SNORT Subtype: Result: ALLOW Config: Additional Information: Snort Trace: Packet: ICMP AppID: service ICMP (3501), application unknown (0) Firewall: starting rule matching, zone -1 -> -1, geo 0 -> 0, vlan 0, sgt 65535, user 9999997, icmpType Firewall: trust/fastpath rule, id 268435461, allow NAP id 1, IPS id 0, Verdict PERMITLIST Snort Verdict: (fast-forward) fast forward this flow Result: input-interface: INSIDE input-status: up input-line-status: up output-interface: OUTSIDE output-status: up output-line-status: up Action: allow

#### Scenario 4. Prefilter Analyze with ACP Trust Rule

In this scenario the SI was disabled manually.

The rule is deployed in Snort as follows:

<#root>

# Start of AC rule. 268435461

fastpath

 # End of AC rule.

In LINA the rule is deployed as trust. A packet though matches the permit rule (see the ACE hit counts) that is deployed due to Analyze Prefilter rule and the packet is inspected by the Snort engine:

<#root>
access-list CSM\_FW\_ACL\_ line 3 advanced
permit ip host 192.168.1.40 host 192.168.2.40
rule-id 268435460 (hitcnt=3) 0xb788b786
...
access-list CSM\_FW\_ACL\_ line 13 advanced
trust ip host 192.168.1.40 host 192.168.2.40
rule-id 268435461 event-log flow-end (hitcnt=0) 0x5c1346d6
...
access-list CSM\_FW\_ACL\_ line 16 advanced
deny ip any any
rule-id 268435458 event-log flow-start (hitcnt=0) 0x97aa021a

#### **Verify Behavior**

<#root>

firepower#

packet-tracer input INSIDE icmp 192.168.1.40 8 0 192.168.2.40

...
Phase: 4
Type: ACCESS-LIST
Subtype: log
Result: ALLOW
Config:
access-group CSM\_FW\_ACL\_ global
access-list CSM\_FW\_ACL\_ advanced

permit

ip host 192.168.1.40 host 192.168.2.40 rule-id 268435460
access-list CSM\_FW\_ACL\_ remark rule-id 268435460: PREFILTER POLICY: Prefilter\_Policy1
access-list CSM\_FW\_ACL\_ remark rule-id 268435460: RULE: Prefilter\_Rule1
Additional Information:

This packet will be sent to snort for additional processing where a verdict will be reached

... Phase: 14 Type: SNORT Subtype: Result: ALLOW Config: Additional Information:

```
Snort Trace:
Packet: ICMP
AppID: service ICMP (3501), application unknown (0)
Firewall: starting rule matching, zone -1 -> -1, geo 0 -> 0, vlan 0, sgt 65535, user 9999997, icmpType
Firewall:
trust/fastpath rule, id 268435461, allow
NAP id 1, IPS id 0,
Verdict PERMITLIST
Snort Verdict: (fast-forward) fast forward this flow
Result:
input-interface: INSIDE
input-status: up
input-line-status: up
output-interface: OUTSIDE
output-status: up
output-line-status: up
Action: allow
```

### **Main Points**

- The **Analyze** Action is deployed as a permit rule in the LINA engine. This has an effect on the packet to be forwarded to the Snort engine for inspection
- The **Analyze** Action does not deploy any rule in the Snort engine so you need to ensure that you configure a rule in ACP that is matched in Snort<
- It depends on the ACP rule that is deployed in the Snort engine (**block** vs **allow** vs **fastpath**) none or all or a few packets are allowed by Snort

### **Use Cases**

• A use case of **Analyze** Action is when you have a broad **Fastpath** rule in the Prefilter policy and you want to put some exceptions for specific flows so that they are inspected by Snort

### **ACP Monitor Action**

A monitor rule configured on FMC UI:

| ACP1<br>Enter Description |              |               |                    |                  |              |       |        |              |                  |             |               |             | Analyze Hit C | ounts                  |               |          | Са                  | ncel                     |
|---------------------------|--------------|---------------|--------------------|------------------|--------------|-------|--------|--------------|------------------|-------------|---------------|-------------|---------------|------------------------|---------------|----------|---------------------|--------------------------|
| Rules Security            | ntelligence  | нтт           | P Responses        | Logging Adv      | anced        |       |        | F            | Prefilter Policy | : Default F | Prefilter Pol | licy        | Inheritance   | <u>Setting</u><br>None | s I <u>Po</u> | ilicy As | ssionme<br>y Policy | <u>nts (2)</u><br>: None |
| Filter by Device          | Search R     | ules          |                    |                  |              |       |        |              |                  | ×           | Show F        | Rule Confli | cts 🗿 🕂       | Add Ca                 | itegor        | ry 📕     | + Add               | Rule                     |
| Name                      | Sou<br>Zones | Dest<br>Zones | Source<br>Networks | Dest<br>Networks | VLAN<br>Tags | Users | Applic | Sou<br>Ports | Dest<br>Ports    | URLs        | Sou<br>SGT    | Dest<br>SGT | Action        | P6 🛡                   | F.,           | <u>م</u> |                     | ¢                        |
| ▼ Mandatory - ACP1 (      | 1-3)         |               |                    |                  |              |       |        |              |                  |             |               |             |               |                        |               |          |                     |                          |
| 1 Monitor_Rule            | Any          | Any           | 192.168.10.0/2     | 4 192.168.11.0/2 | 24 Any       | Any   | Any    | Any          | Any              | Any         | Any           | Any         | 🕲 Monitor     | r 175                  | • 6           | 12       | 0                   | 11                       |

The monitor rule is deployed on the FTD LINA engine as a permit action and to the Snort engine as an audit action.

#### firepower#

show access-list

access-list CSM\_FW\_ACL\_ line 10 advanced

#### permit

```
ip 192.168.10.0 255.255.255.0 192.168.11.0 255.255.255.0 rule-id
```

#### 268438863

(hitcnt=0) 0x61bbaf0c

The Snort rule:

<#root>

admin@firepower:~\$

cat /var/sf/detection\_engines/9e080e5c-adc3-11ea-9d37-44884cf7e9ba/ngfw.rules

# Start of AC

rule. 268438863 audit

any 192.168.10.0 24 any any 192.168.11.0 24 any any any (log dcforward flowend) # End rule 268438863

### **Main Points**

- Monitor Rule does not drop or permit traffic but generates a Connection Event. The packet is checked against subsequent rules and it is either allowed or dropped
- FMC Connection Events show that the packet matched 2 rules:

| Con   | Connection Events (switch workflow)                                                                                                    |  |  |  |  |  |  |  |  |  |  |  |
|-------|----------------------------------------------------------------------------------------------------|--|--|--|--|--|--|--|--|--|--|--|
| No Se | No Search Constraints (Edit Search)                                                                                                    |  |  |  |  |  |  |  |  |  |  |  |
| Con   | Connections with Application Details Table View of Connection Events                                                                                                    |  |  |  |  |  |  |  |  |  |  |  |
| Jum   | p to.                                                                                                    |  |  |  |  |  |  |  |  |  |  |  |
|       | Image: Source Port / ICMP Type       Last Packet ×       Last Packet ×       Action ×       Initiator IP ×       Responder IP ×       Source Port / ICMP × ICMP × Code       Destination Port / ICMP × Code       Access Control Rule × |  |  |  |  |  |  |  |  |  |  |  |
| Ŧ     | ▼ 2020-06-20 22:17:40 2020-06-20 22:17:43 Trust 🕾 192.168.10.50 🕾 192.168.11.50 41920 / tcp 80 (http) / tcp ACP1 trust_L3-L4, Monitor_Rule                                                                                              |  |  |  |  |  |  |  |  |  |  |  |

System support trace output shows that packets match both rules:

<#root>

>

```
system support trace
```

```
Enable firewall-engine-debug too? [n]:
У
Please specify an IP protocol: tcp
Please specify a client IP address:
192.168.10.50
Please specify a client port:
Please specify a server IP address:
192.168.11.50
Please specify a server port:
Monitoring packet tracer and firewall debug messages
192.168.10.50-41922 - 192.168.11.50-80 6 AS 1-1 CID 0 Packet: TCP, SYN, seq 419031630
192.168.10.50-41922 - 192.168.11.50-80 6 AS 1-1 CID 0 Session: new snort session
192.168.10.50-41922 - 192.168.11.50-80 6 AS 1-1 CID 0 AppID: service unknown (0), application unknown (
192.168.10.50-41922 > 192.168.11.50-80 6 AS 1-1 I 19 new firewall session
192.168.10.50-41922 > 192.168.11.50-80 6 AS 1-1 I 19 Starting AC with minimum 2, 'Monitor_Rule', and IP
192.168.10.50-41922 > 192.168.11.50-80 6 AS 1-1 I 19
match rule order 2, 'Monitor_Rule', action Audit
192.168.10.50-41922 > 192.168.11.50-80 6 AS 1-1 I 19
match rule order 3, 'trust_L3-L4', action Trust
192.168.10.50-41922 > 192.168.11.50-80 6 AS 1-1 I 19 MidRecovery data sent for rule id: 268438858,rule_
```

#### **Use Cases**

Used to monitor network activity and generate a Connection Event

### **ACP Interactive Block Action**

An Interactive Block rule configured on FMC UI:

|   | Rules Security Intellig | jence H         | TTP Respons   | es Logging         | Advanced      |              |       |        |                 | Prefi         | Iter Policy: | Default Pref  | ilter Policy | Inheritance<br>SSL Policy: | <u>Settings    </u><br>None | Identity Po | nment<br>blicy: N | t <u>s (2)</u><br>None |
|---|-------------------------|-----------------|---------------|--------------------|---------------|--------------|-------|--------|-----------------|---------------|--------------|---------------|--------------|----------------------------|-----------------------------|-------------|-------------------|------------------------|
| 1 | Filter by Device        | rch Rules       |               |                    |               |              |       |        |                 |               |              | ×□            | Show Rule    | Conflicts 📵 🕂              | Add Categ                   | ory +       | Add R             | tule                   |
|   | Name                    | Source<br>Zones | Dest<br>Zones | Source<br>Networks | Dest Networks | VLAN<br>Tags | Users | Applic | Source<br>Ports | Dest<br>Ports | URLs         | Source<br>SGT | Dest<br>SGT  | Action                     | 15 <b>•</b> 16              | 200         | <b>.</b>          | ¢                      |
|   | Mandatory - ACP1 (1-4)  |                 |               |                    |               |              |       |        |                 |               |              |               |              |                            |                             |             |                   |                        |
| 1 | Inter-Block-Rule1       | Any             | Any           | 192.168.10.0/24    | 192.168.11.50 | Any          | Any   | Any    | Any             | TCP (6):8     | 0 Any        | Any           | Any          | S Interactive Bl           | ock 🐻 🛡                     | 6 A 🖂       | 0                 | /1                     |
| 2 | Inter-Block_Rule2       | Any             | Any           | 192.168.10.0/24    | 192.168.11.51 | Any          | Any   | HTTP   | Any             | Any           | Any          | Any           | Any          | 😪 Interactive Bl           | ock 🖺 🛡                     | 6.2 d I     | 0                 | /1                     |

The Interactive Block rule is deployed on the FTD LINA engine as a permit action and to the Snort engine as a bypass rule:

<#root>

firepower#

show access-list

```
access-list CSM_FW_ACL_ line 9 remark rule-id 268438864: L7 RULE: Inter-Block-Rule1
```

access-list CSM\_FW\_ACL\_ line 10 advanced

#### permit

tcp 192.168.10.0 255.255.255.0 host 192.168.11.50 eq www rule-id 268438864 (hitcnt=3) 0xba785fc0
access-list CSM\_FW\_ACL\_ line 11 remark rule-id 268438865: ACCESS POLICY: ACP1 - Mandatory
access-list CSM\_FW\_ACL\_ line 12 remark rule-id 268438865: L7 RULE: Inter-Block\_Rule2
access-list CSM\_FW\_ACL\_ line 13 advanced

#### permit

```
ip 192.168.10.0 255.255.255.0 host 192.168.11.51 rule-id 268438865 (hitcnt=0) 0x622350d0
```

Snort engine:

<#root>

admin@firepower:~\$

```
cat /var/sf/detection_engines/9e080e5c-adc3-11ea-9d37-44884cf7e9ba/ngfw.rules
```

# Start of AC rule. 268438864

bypass

```
any 192.168.10.0 24 any any 192.168.11.50 32 80 any 6
# End rule 268438864
268438865
```

#### bypass

```
any 192.168.10.0 24 any any 192.168.11.51 32 any any any (appid 676:1) (ip_protos 6, 17) # End rule 268438865
```

Interactive Block Rule prompts the user that the destination is forbidden

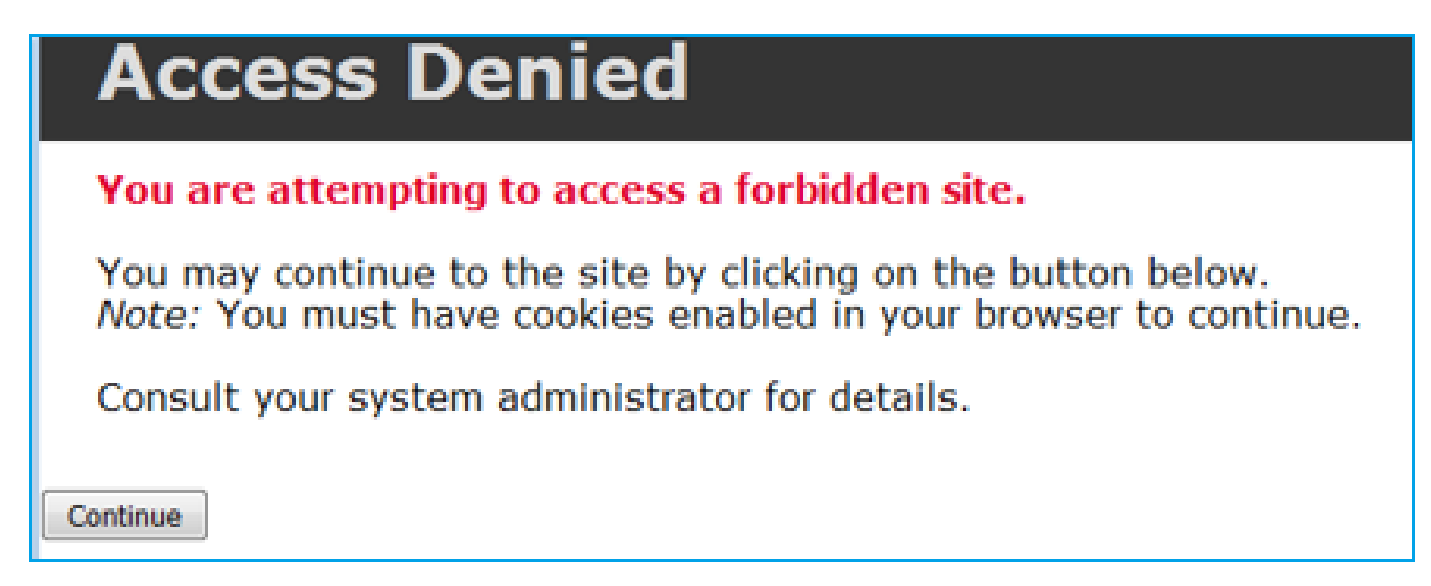

By default, the firewall allows to bypass the block for 600 seconds:

| Rules                                | Security Intelligence                          | HTTP Responses | Logging | Advanced |            |
|--------------------------------------|------------------------------------------------|----------------|---------|----------|------------|
|                                      |                                                |                |         |          |            |
| General                              | Settings                                       |                |         |          | /          |
| Maximum<br>events                    | URL characters to store in                     | connection     |         |          | 1024       |
| Allow an In                          | teractive Block to bypass                      | blocking for   |         |          | 600        |
| (seconds)                            |                                                |                |         |          |            |
| (seconds)<br>Retry URL               | cache miss lookup                              |                |         |          | Yes        |
| (seconds)<br>Retry URL<br>Enable Thr | cache miss lookup<br>eat Intelligence Director |                |         |          | Yes<br>Yes |

In the system support trace output you can see that initially the firewall blocks the traffic and shows the block page:

<#root>

```
>
```

system support trace

192.168.10.52-58717 - 192.168.11.50-80 6 AS 1-1 CID 0 Packet: TCP, ACK, seq 983273680, ack 2014879580 192.168.10.52-58717 - 192.168.11.50-80 6 AS 1-1 CID 0 AppID: service HTTP (676), application unknown (0 192.168.10.52-58717 > 192.168.11.50-80 6 AS 1-1 I 22 Starting AC with minimum 2, 'Inter-Block-Rule1', a 192.168.10.52-58717 > 192.168.11.50-80 6 AS 1-1 I 22 match rule order 2, 'Inter-Block-Rule1',

action Interactive

192.168.10.52-58717 > 192.168.11.50-80 6 AS 1-1 I 22

bypass action sending HTTP interactive response of 1093 bytes

192.168.10.52-58717 - 192.168.11.50-80 6 AS 1-1 CID 0 Firewall: interactive block rule, 'Inter-Block-Ru 192.168.10.52-58717 - 192.168.11.50-80 6 AS 1-1 CID 0 Snort: processed decoder alerts or actions queue, 192.168.10.52-58717 > 192.168.11.50-80 6 AS 1-1 I 22 deleting firewall session flags = 0x800, fwFlags = 192.168.10.52-58717 - 192.168.11.50-80 6 AS 1-1 CID 0 Snort id 22, NAP id 1, IPS id 0,

Verdict BLACKLIST

192.168.10.52-58717 - 192.168.11.50-80 6 AS 1-1 CID 0 ===>

Blocked by Firewall

Verdict reason is sent to DAQ

Once the user selects Continue (or refreshes the browser page) the debug shows that the packets are allowed by the same rule which mimics and Allow action:

<#root>

192.168.10.52-58718 - 192.168.11.50-80 6 AS 1-1 CID 0 Packet: TCP, ACK, seq 1357413630, ack 2607625293 192.168.10.52-58718 - 192.168.11.50-80 6 AS 1-1 CID 0 AppID: service HTTP (676), application unknown (0 192.168.10.52-58718 > 192.168.11.50-80 6 AS 1-1 I 8 Starting AC with minimum 2, 'Inter-Block-Rule1', an

```
192.168.10.52-58718 > 192.168.11.50-80 6 AS 1-1 I 8 match rule order 2, 'Inter-Block-Rule1',
action Interactive
192.168.10.52-58718 > 192.168.11.50-80 6 AS 1-1 I 8
bypass action interactive bypass
192.168.10.52-58718 > 192.168.11.50-80 6 AS 1-1 I 8
allow action
192.168.10.52-58718 - 192.168.11.50-80 6 AS 1-1 CID 0 Firewall: allow rule, 'Inter-Block-Rule1', allow
192.168.10.52-58718 - 192.168.11.50-80 6 AS 1-1 CID 0 Firewall: interactive bypass rule, 'Inter-Block-Rule1', allow
192.168.10.52-58718 - 192.168.11.50-80 6 AS 1-1 CID 0 Firewall: interactive bypass rule, 'Inter-Block-Rule1', allow
192.168.10.52-58718 - 192.168.11.50-80 6 AS 1-1 CID 0 Firewall: interactive bypass rule, 'Inter-Block-Rule1', allow
192.168.10.52-58718 - 192.168.11.50-80 6 AS 1-1 CID 0 Firewall: interactive bypass rule, 'Inter-Block-Rule1', allow
192.168.10.52-58718 - 192.168.11.50-80 6 AS 1-1 CID 0 Firewall: interactive bypass rule, 'Inter-Block-Rule1', allow
192.168.10.52-58718 - 192.168.11.50-80 6 AS 1-1 CID 0 Firewall: interactive bypass rule, 'Inter-Block-Rule1', allow
192.168.10.52-58718 - 192.168.11.50-80 6 AS 1-1 CID 0 Firewall: interactive bypass rule, 'Inter-Block-Rule1', allow
192.168.10.52-58718 - 192.168.11.50-80 6 AS 1-1 CID 0 Snort id 8, NAP id 1, IPS id 0,
Verdict PASS
```

#### **Use Cases**

Show a warning page to web users and give them the option to continue.

### **ACP Interactive Block with Reset Action**

An Interactive Block with reset rule configured on FMC UI:

|   | Rules Securit     | y Intellige | ence H        | TTP Respo     | inses Logging      | Advanced         |              |       |       |               |            | Prefilter | Policy: De  | fault Prefilte | Inhe<br>er Policy SSL F | ritance Settings<br>Policy: None | I Policy Assig | nments (2)<br>blicy: None |
|---|-------------------|-------------|---------------|---------------|--------------------|------------------|--------------|-------|-------|---------------|------------|-----------|-------------|----------------|-------------------------|----------------------------------|----------------|---------------------------|
|   | Filter by Device  | Y Sear      | rch Rules     |               |                    |                  |              |       |       |               |            |           |             | × 🗆 s          | how Rule Conflicts      | + Add Cat                        | egory +        | Add Rule                  |
|   | Name              |             | Sour<br>Zones | Dest<br>Zones | Source<br>Networks | Dest<br>Networks | VLAN<br>Tags | Users | Appli | Sour<br>Ports | Dest Ports | URLs      | Sour<br>SGT | Dest<br>SGT    | Action                  | Fo 🛡                             | 6. 2 D B       | •                         |
|   | Mandatory - ACP1  | (1-4)       |               |               |                    |                  |              |       |       |               |            |           |             |                |                         |                                  |                |                           |
| 1 | Inter-Block-Rule1 |             | Any           | Any           | 192.168.10.0/24    | 192.168.11.50    | Any          | Any   | Any   | Any           | TCP (6):80 | Any       | Any         | Any            | Interactive Block       | with reset 📳                     | 6 G A 🖂 I      | 0/1                       |
| 2 | Inter-Block_Rule2 |             | Any           | Any           | 192.168.10.0/24    | 192.168.11.51    | Any          | Any   | HTTP  | Any           | Any        | Any       | Any         | Any            | Interactive Block       | with reset 🔢                     | 06261          | 0/1                       |

The Interactive Block with reset rule is deployed on FTD LINA engine as a permit action and to Snort engine as intreset rule:

<#root>

firepower#

show access-list

access-list CSM\_FW\_ACL\_ line 9 remark rule-id 268438864: L7 RULE: Inter-Block-Rule1 access-list CSM\_FW\_ACL\_ line 10 advanced

permit

tcp 192.168.10.0 255.255.255.0 host 192.168.11.50 eq www rule-id 268438864 (hitcnt=13) 0xba785fc0
access-list CSM\_FW\_ACL\_ line 11 remark rule-id 268438865: ACCESS POLICY: ACP1 - Mandatory
access-list CSM\_FW\_ACL\_ line 12 remark rule-id 268438865: L7 RULE: Inter-Block\_Rule2
access-list CSM\_FW\_ACL\_ line 13 advanced

#### permit

ip 192.168.10.0 255.255.255.0 host 192.168.11.51 rule-id 268438865 (hitcnt=0) 0x622350d0

Snort engine:

# Start of AC rule. 268438864 intreset any 192.168.10.0 24 any any 192.168.11.50 32 80 any 6 # End rule 268438864 268438865 intreset any 192.168.10.0 24 any any 192.168.11.51 32 any any any (appid 676:1) (ip\_protos 6, 17) # End rule 268438865

Like the Block with Reset, the user can select the Continue option:

<#root>

# Access Denied You are attempting to access a forbidden site. You may continue to the site by clicking on the button below. Note: You must have cookies enabled in your browser to continue. Consult your system administrator for details.

In the Snort debug the action shown in Interactive Reset:

```
<#root>
>
system support trace
Enable firewall-engine-debug too? [n]:
y
Please specify an IP protocol: tcp
Please specify a client IP address:
192.168.10.52
Please specify a client port:
Please specify a server IP address:
192.168.11.50
Please specify a server port:
Monitoring packet tracer and firewall debug messages
```

192.168.10.52-58958 - 192.168.11.50-80 6 AS 1-1 CID 0 Packet: TCP, SYN, seq 3232128039
192.168.10.52-58958 - 192.168.11.50-80 6 AS 1-1 CID 0 Session: new snort session
192.168.10.52-58958 - 192.168.11.50-80 6 AS 1-1 CID 0 AppID: service unknown (0), application unknown (
192.168.10.52-58958 > 192.168.11.50-80 6 AS 1-1 I 24 new firewall session
192.168.10.52-58958 > 192.168.11.50-80 6 AS 1-1 I 24 Starting AC with minimum 2, 'Inter-Block-Rule1', a
192.168.10.52-58958 > 192.168.11.50-80 6 AS 1-1 I 24 match rule order 2, 'Inter-Block-Rule1', action In
192.168.10.52-58958 > 192.168.11.50-80 6 AS 1-1 I 24 MidRecovery data sent for rule id: 268438864,rule\_
192.168.10.52-58958 > 192.168.11.50-80 6 AS 1-1 I 24 HitCount data sent for rule id: 268438864,
192.168.10.52-58958 - 192.168.11.50-80 6 AS 1-1 I 24 HitCount data sent for rule id: 268438864,

192.168.11.50-80 - 192.168.10.52-58958 6 AS 1-1 CID 0 Packet: TCP, SYN, ACK, seq 2228213518, ack 323212 192.168.11.50-80 - 192.168.10.52-58958 6 AS 1-1 CID 0 AppID: service unknown (0), application unknown ( 192.168.11.50-80 - 192.168.10.52-58958 6 AS 1-1 CID 0 Snort id 24, NAP id 1, IPS id 0, Verdict PASS

192.168.10.52-58958 - 192.168.11.50-80 6 AS 1-1 CID 0 Packet: TCP, ACK, seq 3232128040, ack 2228213519 192.168.10.52-58958 - 192.168.11.50-80 6 AS 1-1 CID 0 AppID: service unknown (0), application unknown ( 192.168.10.52-58958 - 192.168.11.50-80 6 AS 1-1 CID 0 Snort id 24, NAP id 1, IPS id 0, Verdict PASS

192.168.10.52-58958 - 192.168.11.50-80 6 AS 1-1 CID 0 Packet: TCP, ACK, seq 3232128040, ack 2228213519 192.168.10.52-58958 - 192.168.11.50-80 6 AS 1-1 CID 0 AppID: service HTTP (676), application unknown (0 192.168.10.52-58958 > 192.168.11.50-80 6 AS 1-1 I 24 Starting AC with minimum 2, 'Inter-Block-Rule1', a 192.168.10.52-58958 > 192.168.11.50-80 6 AS 1-1 I 24 match rule order 2, 'Inter-Block-Rule1',

#### action Interactive Reset

192.168.10.52-58958 > 192.168.11.50-80 6 AS 1-1 I 24

bypass action sending HTTP interactive response of 1093 bytes

192.168.10.52-58958 - 192.168.11.50-80 6 AS 1-1 CID 0 Firewall: interactive block rule, 'Inter-Block-Ru 192.168.10.52-58958 - 192.168.11.50-80 6 AS 1-1 CID 0 Snort: processed decoder alerts or actions queue, 192.168.10.52-58958 > 192.168.11.50-80 6 AS 1-1 I 24 deleting firewall session flags = 0x800, fwFlags = 192.168.10.52-58958 - 192.168.11.50-80 6 AS 1-1 CID 0 Snort id 24, NAP id 1, IPS id 0,

Verdict BLACKLIST

192.168.10.52-58958 - 192.168.11.50-80 6 AS 1-1 CID 0 ===>

Blocked by Firewall

Verdict reason is sent to DAQ

At this point, the block page is shown to the end-user. If the user selects **Continue** (or refreshes the web page) the same rule matches which this time allows the traffic through:

<#root>

192.168.10.52-58962 - 192.168.11.50-80 6 AS 1-1 CID 0 Packet: TCP, ACK, seq 1593478294, ack 3135589307 192.168.10.52-58962 - 192.168.11.50-80 6 AS 1-1 CID 0 AppID: service HTTP (676), application unknown (0) 192.168.10.52-58962 > 192.168.11.50-80 6 AS 1-1 I 14 Starting AC with minimum 2, 'Inter-Block-Rule1', a 192.168.10.52-58962 > 192.168.11.50-80 6 AS 1-1 I 14 match rule order 2, 'Inter-Block-Rule1',

#### action Interactive Reset

192.168.10.52-58962 > 192.168.11.50-80 6 AS 1-1 I 14

#### bypass action interactive bypass

192.168.10.52-58962 > 192.168.11.50-80 6 AS 1-1 I 14 allow action 192.168.10.52-58962 - 192.168.11.50-80 6 AS 1-1 CID 0 Firewall: allow rule, 'Inter-Block-Rule1', allow 192.168.10.52-58962 - 192.168.11.50-80 6 AS 1-1 CID 0 Firewall: interactive bypass rule, 'Inter-Block-R

```
192.168.10.52-58962 - 192.168.11.50-80 6 AS 1-1 CID 0 Snort id 14, NAP id 1, IPS id 0,
```

Verdict PASS

192.168.11.50-80 - 192.168.10.52-58962 6 AS 1-1 CID 0 Packet: TCP, ACK, seq 3135589307, ack 1593478786 192.168.11.50-80 - 192.168.10.52-58962 6 AS 1-1 CID 0 AppID: service HTTP (676), application unknown (0 192.168.11.50-80 - 192.168.10.52-58962 6 AS 1-1 CID 0 Firewall: allow rule, 'Inter-Block-Rule1', allow 192.168.11.50-80 - 192.168.10.52-58962 6 AS 1-1 CID 0 Firewall: interactive bypass rule, 'Inter-Block-R 192.168.11.50-80 - 192.168.10.52-58962 6 AS 1-1 CID 0 Firewall: interactive bypass rule, 'Inter-Block-R

Verdict PASS

The interactive block with reset rule sends a TCP RST to non-web traffic:

<#root>

firepower#

```
show cap CAPI | i 11.50
```

```
2: 22:13:33.112954
                          802.10 vlan#202 P0 192.168.10.50.40010 > 192.168.11.50.21: S 3109534920:310
 3: 22:13:33.113626
                          802.1Q vlan#202 P0 192.168.11.50.21 > 192.168.10.50.40010: S 3422362500:342
                          802.1Q vlan#202 P0 192.168.10.50.40010 > 192.168.11.50.21: . ack 3422362501
 4: 22:13:33.113824
                          802.1Q vlan#202 P0 192.168.11.50.21 > 192.168.10.50.40010: P 3422362501:342
 5: 22:13:33.114953
 6: 22:13:33.114984
                          802.1Q vlan#202 P0 192.168.11.50.21 > 192.168.10.50.40010: P 3422362543:342
 7: 22:13:33.114984
                          802.1Q vlan#202 P0 192.168.11.50.21 > 192.168.10.50.40010: P 3422362549:342
8: 22:13:33.115182
                          802.1Q vlan#202 P0 192.168.10.50.40010 > 192.168.11.50.21: . ack 3422362543
                          802.1Q vlan#202 P0 192.168.10.50.40010 > 192.168.11.50.21: . ack 3422362549
9: 22:13:33.115411
                          802.1Q vlan#202 P0 192.168.10.50.40010 > 192.168.11.50.21: . ack 3422362570
10: 22:13:33.115426
12: 22:13:34.803699
                          802.1Q vlan#202 P0 192.168.10.50.40010 > 192.168.11.50.21: P 3109534921:310
13: 22:13:34.804523
                          802.1Q vlan#202 P0 192.168.11.50.21 > 192.168.10.50.40010:
```

R

```
3422362570:3422362570(0) ack 3109534931 win 0
```

### **FTD Secondary Connections and Pinholes**

In older releases (for example 6.2.2, 6.2.3, etc) the Snort engine does not open pinholes for secondary connections (for example, FTD Data) if you use the **Trust** action. In recent releases, this behavior is changed and the Snort engine opens pinholes even with the **Trust** action.

### **FTD Rule Guidelines**

- Use Prefilter Policy Fastpath rules for big fat flows and in order to decrease latency through the box
- Use Prefilter Block rules for traffic that must be blocked based on L3/L4 conditions
- Use ACP Trust rules if you want to bypass many of the Snort checks, but still take advantage of features like Identity Policy, QoS, SI, Application detection, URL filter
- Place rules that affect less the firewall performance at the top of the Access Control Policy with the use of these guidelines:
- 1. Block rules (layers 1-4) Prefilter Block
- 2. Allow rules (layers 1-4) Prefilter Fastpath
- 3. ACP Block rules (layers 1-4)

- 4. Trust rules (layers 1-4)
- 5. Block rules (layers 5-7 application detection, URL filtering)
- 6. Allow rules (layers 1-7 application detection, URL filtering, Intrusion Policy/File Policy)
- 7. Block rule (Default rule)
- Avoid excessive logging (log at the start or at the end and avoid both at the same time)
- Be aware of the rule expansion, to check the number of rules in LINA

```
<#root>
```

```
firepower# show access-list | include elements
```

access-list CSM\_FW\_ACL\_;

7 elements

```
; name hash: 0x4a69e3f3
```

# Summary

### **Prefilter Actions**

| Rule Action (FMC UI) | LINA Action | Snort Action | Notes                                                                                                    |
|----------------------|-------------|--------------|----------------------------------------------------------------------------------------------------|
| Fastpath             | Trust       | Fastpath     | Static Flow Offload to SmartNIC (4100/9300).<br>No packets are sent to Snort engine.                                                                     |
| Analyze              | Permit      | -            | The ACP rules are checked.<br>Few or all packets are sent to Snort engine for inspection.<br>Traffic is allowed or dropped based on Snort engine verdict |
| Block (Prefilter)    | Deny        | -            | Early drop by FTD LINA<br>No packets are sent to Snort engine                                                                                            |

### **ACP** Actions

| Rule Action<br>(FMC UI)         | Additional Conditions             | LINA<br>Action | Snort Action | Notes                                                                                                    |
|---------------------------------|-----------------------------------|----------------|--------------|----------------------------------------------------------------------------------------------------|
| Block                           | The rule matches L3/L4 conditions | Deny           | Deny         |                                                                                                    |
| Block                           | The rule has L7 conditions        | Permit         | Deny         |                                                                                                    |
| Allow                           |                                   | Permit         | Allow        | 6.3+ supports Dynamic Flow Offload (4100/9300)                                                                                                    |
| Trust                           | (SI, QoS, or ID) enabled          | Permit         | Fastpath     | 6.3+ supports Dynamic Flow Offload (4100/9300)                                                                                                    |
| Trust                           | (SI, QoS, and ID) disabled        | Trust          | Fastpath     | Static Flow Offload (4100/9300)                                                                                                    |
| Monitor                         |                                   | Permit         | Audit        | Monitor Rule doesn't drop or permit traffic, but it generates a Connection Event. The<br>packet is checked against subsequent rules and it is either allowed or dropped |
| Block with reset                |                                   | Permit         | Reset        | When a packet matches Block with reset rule FTD sends a TCP Reset packet or an ICMP Type 3 Code 13 Destination Unreachable (Administratively filtered) message          |
| Interactive Block               |                                   | Permit         | Bypass       | Interactive Block Rule prompts the user that the destination is forbidden<br>If bypassed, by default, the firewall allows to bypass the block for 600 seconds           |
| Interactive Block<br>with reset |                                   | Permit         | Intreset     | Same as Interactive Block with the addition of a TCP RST in case of non-web traffic                                                                                     |

Note: As from 6.3 FTD software code Dynamic flow offload can offload connections that meet additional criteria; for example, trusted packets that require Snort inspection. Check the Offload Large Connections (Flows) section from the Firepower Management Center Configuration Guide for more details

# **Related Information**

- <u>FTD Access Control Rules</u>
- FTD Prefiltering and Prefilter Policies
- <u>Analyze Firepower Firewall Captures to Effectively Troubleshoot Network Issues</u>
- <u>Working with Firepower Threat Defense (FTD) Captures and Packet-Tracer</u>
- Configure Logging on FTD via FMC
- <u>Technical Support & Documentation Cisco Systems</u>
- Offload Large Connections